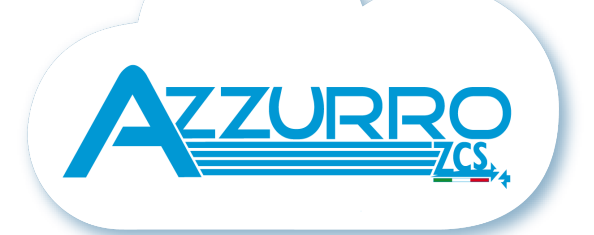

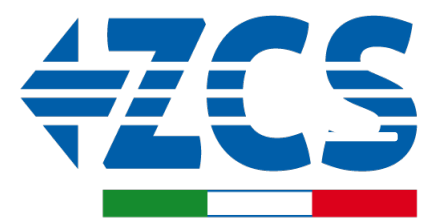

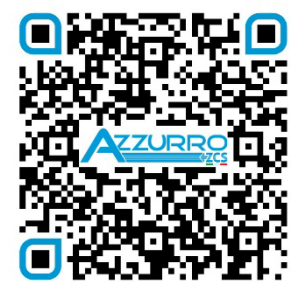

SCAN GUIDA VIRTUALE ZP1

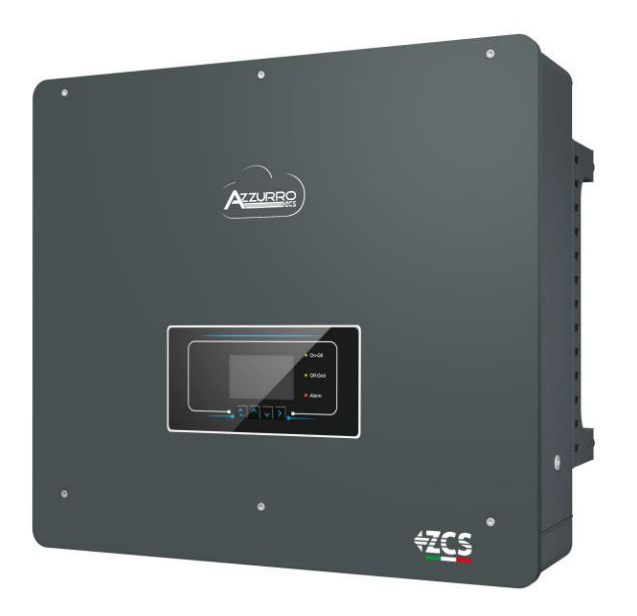

# GUIDA RAPIDA INVERTER IBRIDO 5-20-ZSS

## INDICE

**1. INSTALLAZIONE E DISTANZE** 2. INSTALLAZIONE A MURO 3. LED E PULSANTI 4. MENU' PRINCIPALE **5. INFO RAPIDE STATO SISTEMA** 6. CONNESSIONE ALLA RETE 7. CONNESSIONE FOTOVOLTAICO 8.1.1 CONNESSIONE BATTERIE PYLONTECH - 1 TORRE BATTERIA 8.1.2 SETTAGGI BATTERIE PYLONTECH SULL'INVERTER - 1 TORRE BATTERIA 8.2.1 CONNESSIONE BATTERIE PYLONTECH - 2 TORRI BATTERIA SC500 & SC1000 8.2.2 SETTAGGI BATTERIE PYLONTECH SULL'INVERTER – 2 TORRI BATTERIA SC500 & SC1000 8.3.1 CONNESSIONE BATTERIE PYLONTECH – 2 TORRI BATTERIA SC500 & SC1000 Wifi/USB 8.3.2 SETTAGGI BATTERIE PYLONTECH SULL'INVERTER – 2 TORRI BATTERIA SC500 & SC1000 Wifi/USB 9.1.1 CONNESSIONE BATTERIE WECO 5K3 - 1 TORRE BATTERIA 9.1.2 SETTAGGI BATTERIE WECO 5K3 SULL'INVERTER - 1 TORRE BATTERIA 9.2.1 CONNESSIONE BATTERIE WECO 5K3 – 2 TORRI BATTERIA 9.2.2 SETTAGGI BATTERIE WECO 5K3 SULL'INVERTER - 2 TORRI BATTERIA 9.3.1 CONNESSIONE BATTERIE WECO 5K3 XP - 1 TORRE BATTERIA 9.3.2 SETTAGGI BATTERIE WECO 5K3 XP SULL'INVERTER – 1 TORRE BATTERIA 9.3.3 ACCENSIONE BATTERIE WECO 5K3XP 9.4.1 CONNESSIONE BATTERIE WECO 5K3 XP - 2 TORRI BATTERIA 9.4.2 SETTAGGI BATTERIE WECO 5K3 XP SULL'INVERTER - 2 TORRI BATTERIA 9.5 CONNESSIONE MISTA FRA BATTERIE WECO 5K3 e WECO 5K3 XP 10.1.1 CONNESSIONE BATTERIE AZZURRO HV – 1 TORRE BATTERIA 10.1.2 SETTAGGI BATTERIE AZZURRO HV SULL'INVERTER – 1 TORRE BATTERIA 10.2.1 CONNESSIONE BATTERIE AZZURRO HV - 2 TORRI BATTERIA 10.2.2 SETTAGGI BATTERIE AZZURRO HV SULL'INVERTER - 2 TORRI BATTERIA **11.1 LETTURA DIRETTA TRAMITE SENSORI DI CORRENTE 11.2 LETTURA TRAMITE METER 11.3 SETTAGGIO METER 11.4 VERIFICA CORRETTA LETTURA METER** 12. PRIMO AVVIO **13. PRIMA CONFIGURAZIONE 14. VERIFICA PARAMETRI IMPOSTATI INVERTER 15. VERIFICA PARAMETRI IMPOSTATI BATTERIA 16. INFO RAPIDE STATO SISTEMA 17. STATI DI FUNZIONAMENTO IN MODALITA' AUTOMATICA** 18.1 MODALITA' EPS (OFF GRID) 18.2 MODALITA' EPS (OFF GRID) - PROCEDURA DI CABLAGGIO E TIPOLOGIE DI INSTALLAZIONE 18.3 MODALITA' EPS' (OFF GRID) - FUNZIONAMENTO 18.4 MODALITA' EPS (OFF GRID) – ABILITAZIONE MENU' 18.5 MODALITÀ DI LAVORO EPS (OFF GRID) **19.1 MODALITA' INVERTER PARALLELO - CONFIGURAZIONE 19.2 MODALITA' INVERTER PARALLELO - SETTAGGI** 20. FUNZIONAMENTO SOLO FOTOVOLTAICO

## **1. INSTALLAZIONE E DISTANZE**

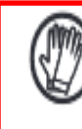

Indossare sempre indumenti protettivi e/o dispositivi di protezione personale

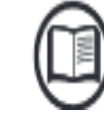

Consultare sempre il manuale

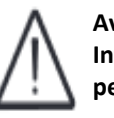

Avviso generico – Informazioni Importanti per la sicurezza

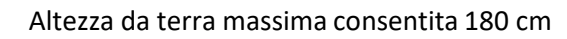

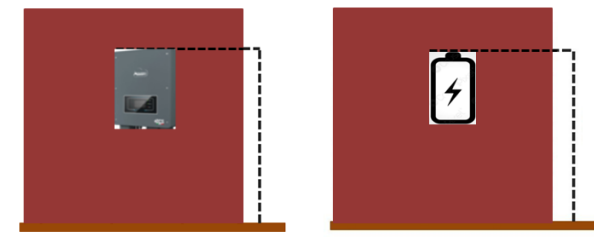

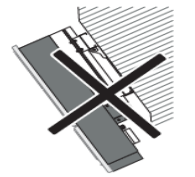

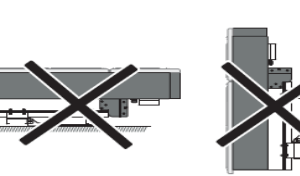

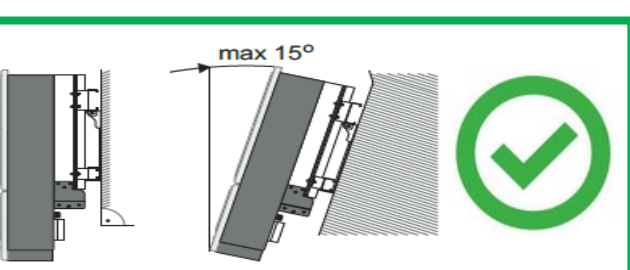

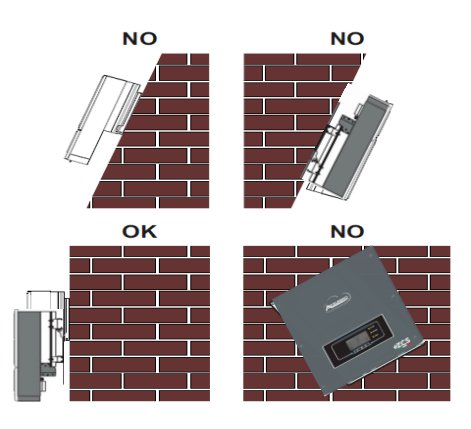

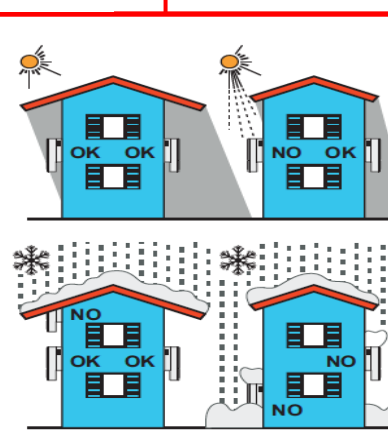

#### Distanze per installazione multi inverter

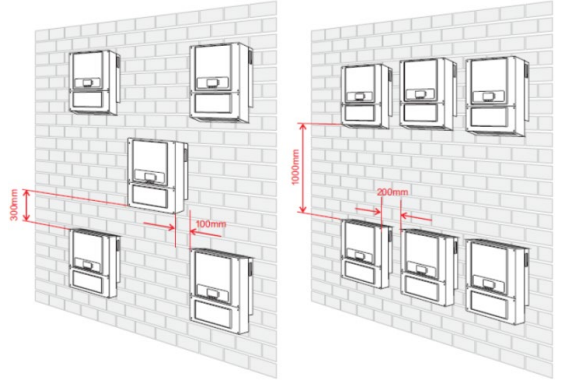

Distanze per installazione singolo inverter

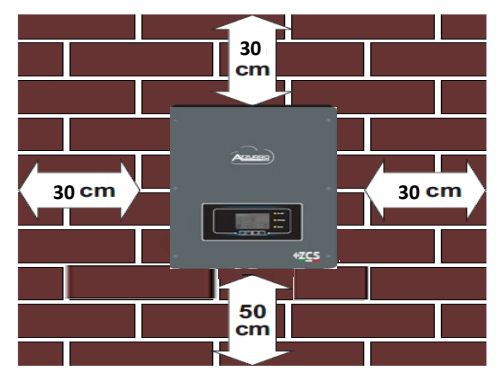

#### 2. INSTALLAZIONE A MURO

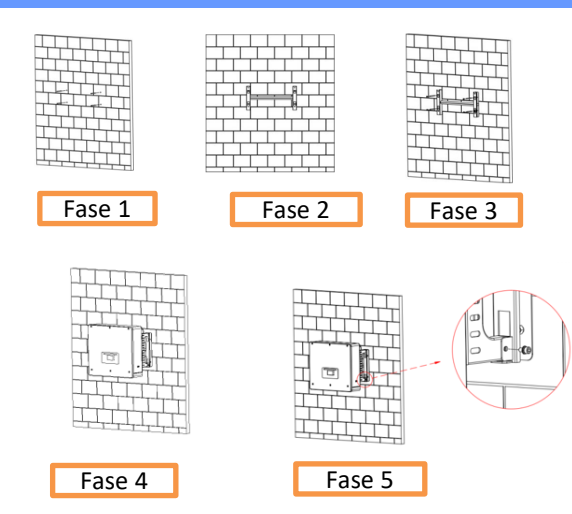

# **Fase 1**: Posizionare la staffa di montaggio sulla parete, contrassegnare i punti di fissaggio.

**Fase 2**: Inserire i bulloni ad espansione verticalmente nel foro, assicurarsi che la profondità di inserimento non sia né insufficiente né troppo profonda.

**Fase 3**: Fissare la staffa di montaggio alla parete utilizzando bulloni ad espansione con dadi.

**Fase 4**: Posizionare l'inverter 3PH HYD5000-HYD20000-ZSS sulla staffa di montaggio.

Fase 5: Utilizzare il foro di messa a terra per collegare elettricamente a terra l'inverter

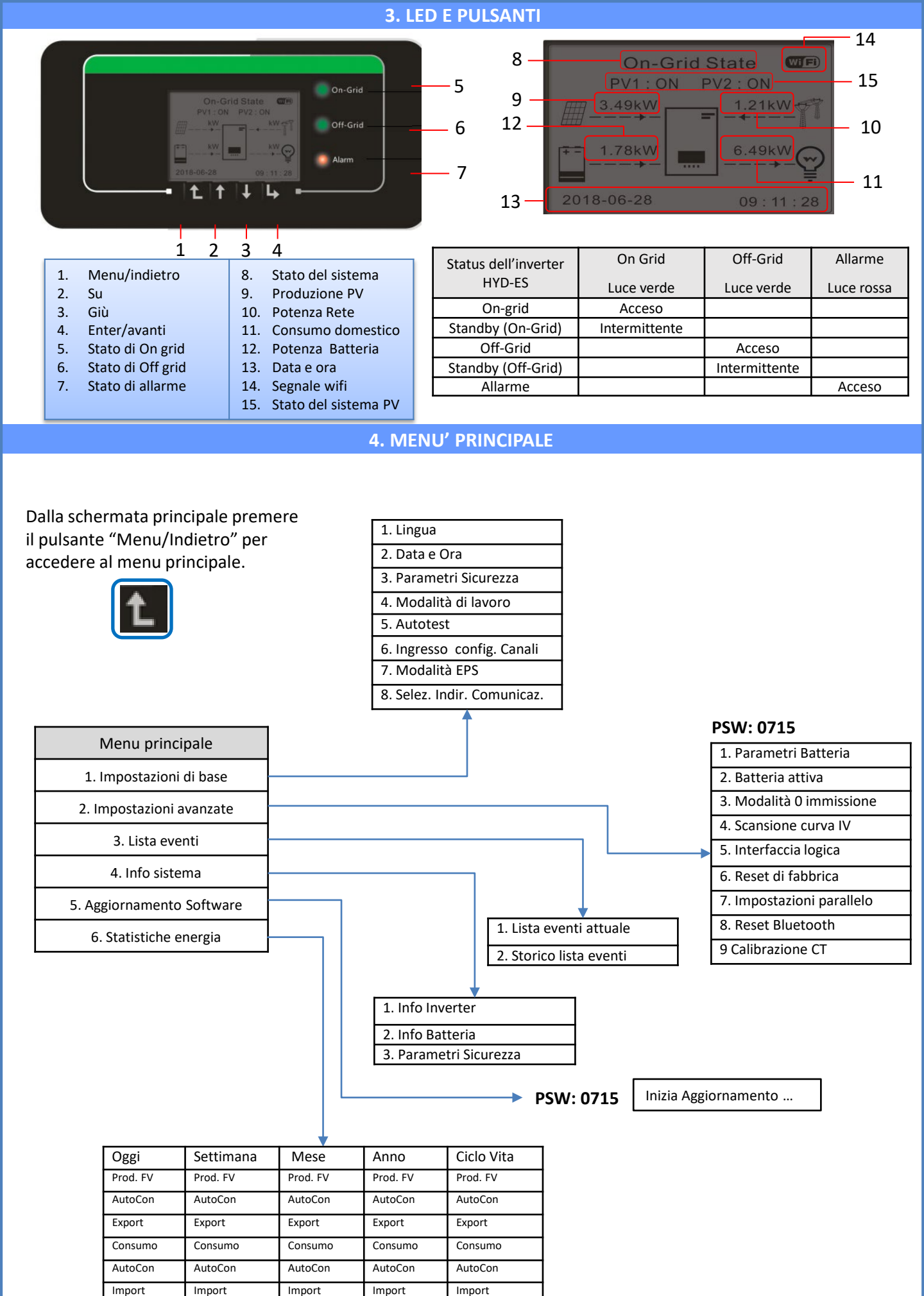

## **5. INFO RAPIDE STATO SISTEMA**

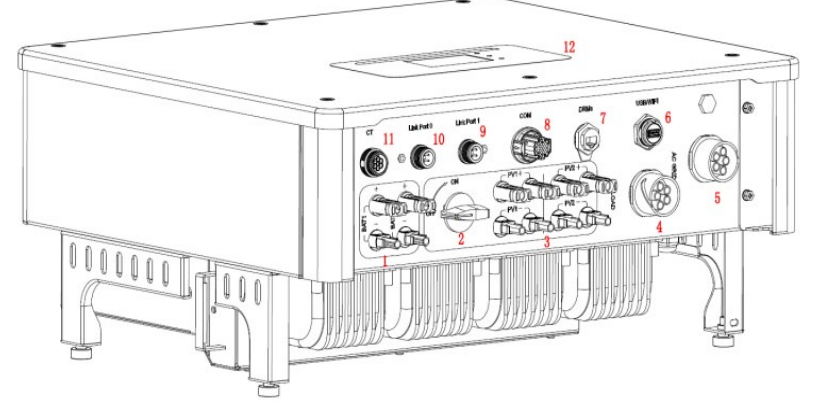

| 1 | Terminali ingresso batteria           | 7  | DRMs                               |
|---|---------------------------------------|----|------------------------------------|
| 2 | Switch DC                             | 8  | СОМ                                |
| 3 | Terminali ingresso PV                 | 9  | Collegamento Porta 1 per parallelo |
| 4 | Porta connessione carico privilegiato | 10 | Collegamento Porta 0 per parallelo |
| 5 | Porta connessione rete                | 11 | CT (sensori di corrente)           |
| 6 | USB/WiFi                              | 12 | LCD                                |

## 6. CONNESSIONE ALLA RETE

Fase 1: Selezionare il tipo e le specifiche dei cavi appropriati. Dopodiché passare i cavi attraverso il terminale.

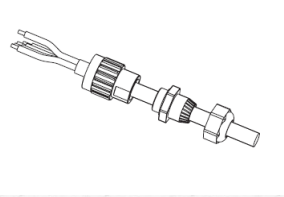

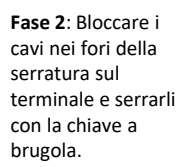

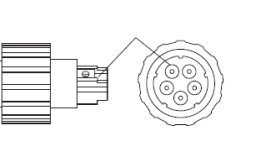

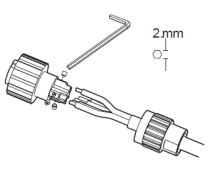

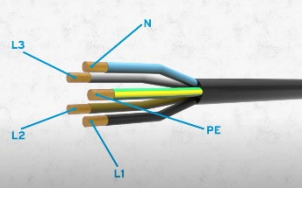

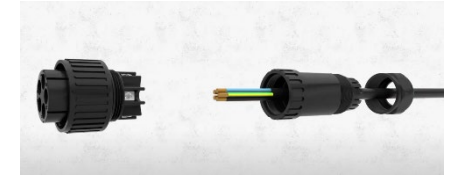

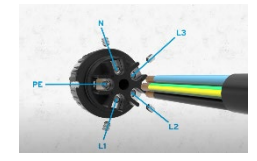

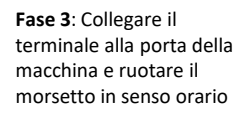

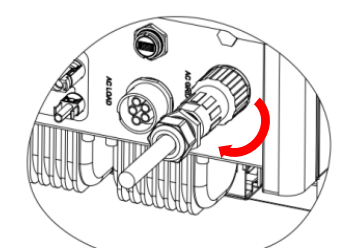

| Componente | Descrizione |          | Tipo di cavo<br>consigliato               | Specifiche del cavo consigliate                                         |  |
|------------|-------------|----------|-------------------------------------------|-------------------------------------------------------------------------|--|
|            | L1/L2/L3    |          |                                           |                                                                         |  |
|            | LOAD        | Ν        | Cavo in rame<br>multipolare da<br>esterno | Area della sezione trasversale<br>del conduttore: 6~10 mm <sup>2</sup>  |  |
| R          |             | PE       |                                           |                                                                         |  |
|            |             | L1/L2/L3 |                                           |                                                                         |  |
|            | AC          | Ν        | Cavo in rame<br>multipolare da<br>esterno | Area della sezione trasversale<br>del conduttore: 10~16 mm <sup>2</sup> |  |
|            |             | PE       |                                           |                                                                         |  |

#### 7. CONNESSIONE FOTOVOLTAICO

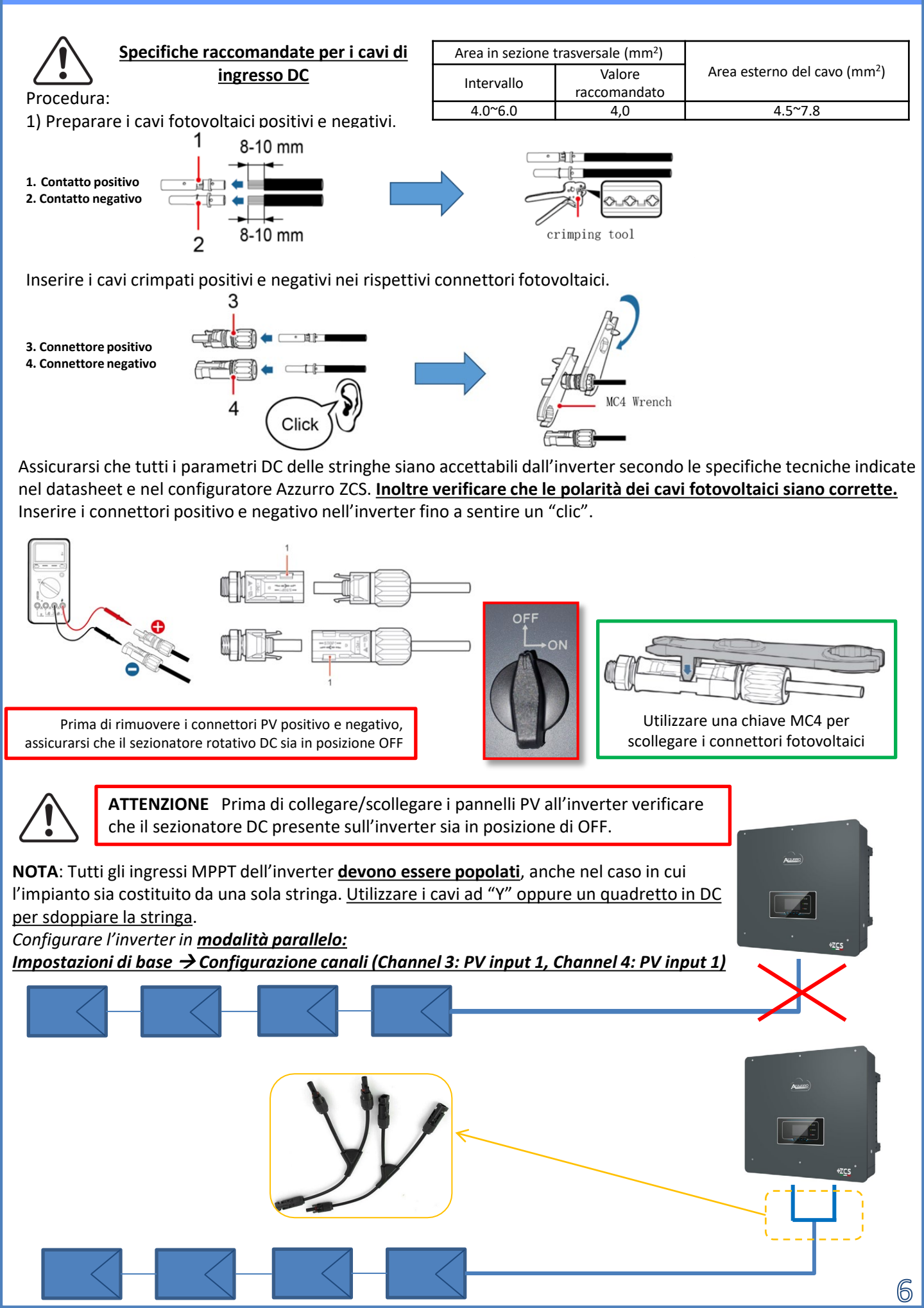

## 8.1.1 CONNESSIONE BATTERIE PYLONTECH - 1 TORRE BATTERIA

Power Terminal +

8+

Ó

## Connessioni di potenza e di comunicazione fra batterie e BMS

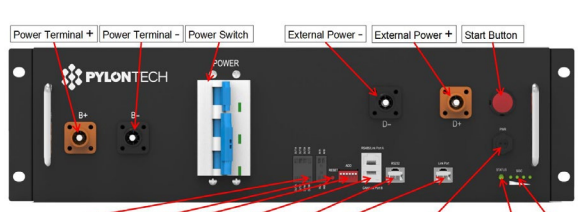

BMS

Dry Contact Terminal Reset ADD CAN / RS485 RS232 Port 1 12VDC Output Terminal Status SOC

#### Connessioni di potenza fra batterie e BMS:

Le batterie sono connesse IN SERIE fra loro:

Ingresso negativo (-) della batteria 1 connesso al positivo (+) della batteria 2.
Ingresso negativo (-) della batteria 2 connesso al positivo (+) della batteria 3.
.....

•Ingresso negativo (-) della **batteria N-1** (penultima) connesso con il positivo (+) della **batteria N** (ultima).

<u>Connettere ogni batteria al rack</u> metallico e collegarlo di conseguenza all'impianto di terra.

Il BMS è connesso in parallelo alla serie composta dalle batterie: •Ingresso negativo (-) del BMS connesso al negativo (-) della batteria N (ultima) della serie.

•Ingresso positivo (+) del BMS connesso al positivo (+) della batteria 1.

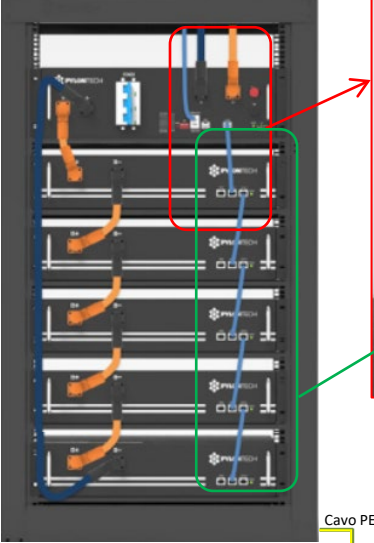

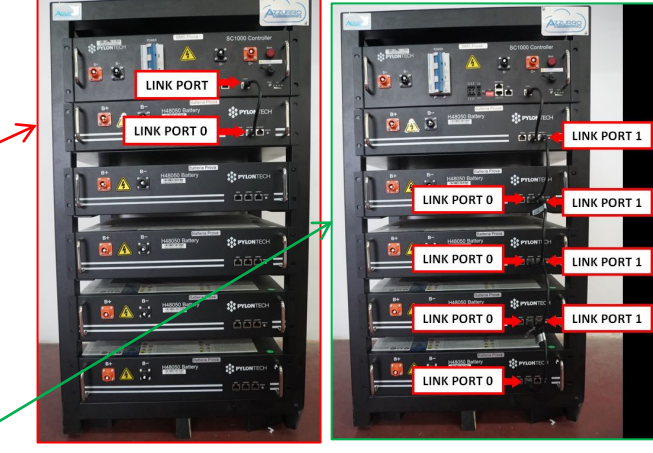

#### Connessioni di comunicazione fra batterie e BMS:

•<u>Link port</u> del **BMS** al <u>link port 0</u> della **batteria 1**. •<u>Link port 1</u> della **batteria 1** dovrà essere connesso alla <u>link port 0</u> della **batteria 2**.

•...

•<u>Link port 1</u> della **batteria N-1** (penultima) dovrà essere connessa alla <u>link port 0</u> della **batteria N** (ultima).

## Connessioni di potenza e comunicazione fra BMS e inverter

## Connessioni di comunicazione fra BMS e inverter:

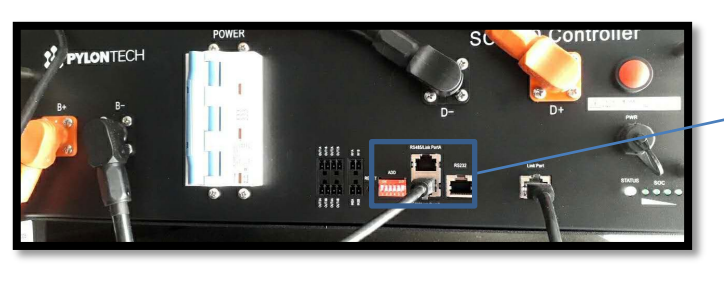

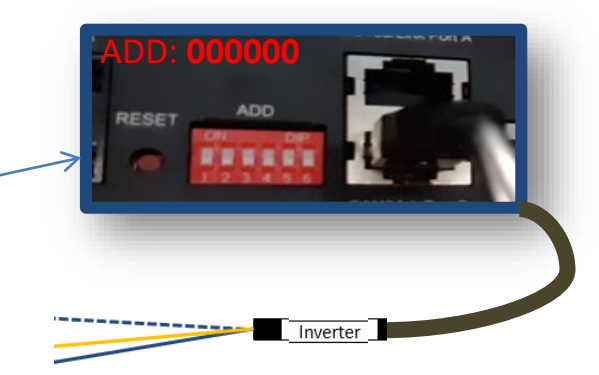

#### <u>Batteria</u>

Power Terminal -

B-

ő

RS232 Terminal Port 0 Port 1 Status

PYLONTECH

😇 🛎 🛎 🏏 🚍

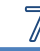

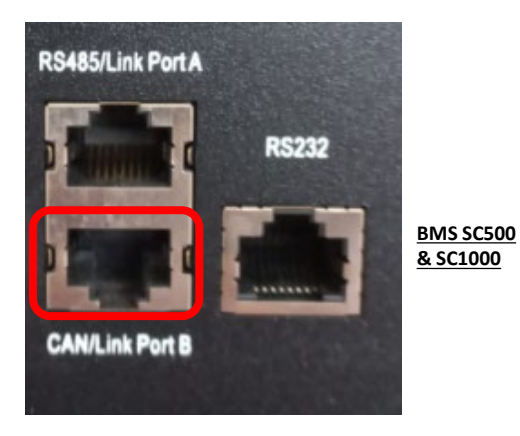

Comunicazione **BMS SC500 & SC1000**: •Indirizzo di comunicazione ADD: **000000** •Cavo collegato al **BMS** sulla porta <u>CAN/Link port B</u> RS485/Link Port A RS232

BMS SC500 Wifi/USB & SC1000 Wifi/USB

Comunicazione BMS SC500 Wifi/USB & SC1000 Wifi/USB: •Indirizzo di comunicazione ADD: 000000 •Cavo collegato al BMS sulla porta <u>CAN</u>

#### Definition of RJ45 Port Pin

| No. | CAN  | RS485   | RS232 Pin |
|-----|------|---------|-----------|
| 1   |      |         |           |
| 2   | GND  |         |           |
| 3   |      |         | TX        |
| 4   | CANH |         |           |
| 5   | CANL |         |           |
| 6   |      | GND     | RX        |
| 7   |      | RS485A  |           |
| 8   |      | R\$485B | GND       |

# 12345678 RJ45 Port

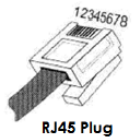

L'estremità con etichetta **Inverter** dovrà essere tagliata e lasciati solamente i fili connessi ai pin 2 (filo arancione), 4 (filo blu) e 5 (filo Bianco-Blu).

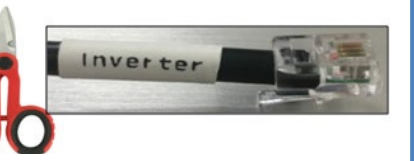

Porta COM a vite

Collegare il cavo connesso alla posizione 4 (**filo blu**)  $\rightarrow$  pin 7 del connettore COM dell'inverter. Collegare il cavo connesso alla posizione 5 **(filo Bianco-Blu**)  $\rightarrow$  pin 8 del connettore COM dell'inverter. Collegare il cavo connesso alla posizione 2 (**filo arancione**)  $\rightarrow$  pin 9 del connettore COM dell'inverter.

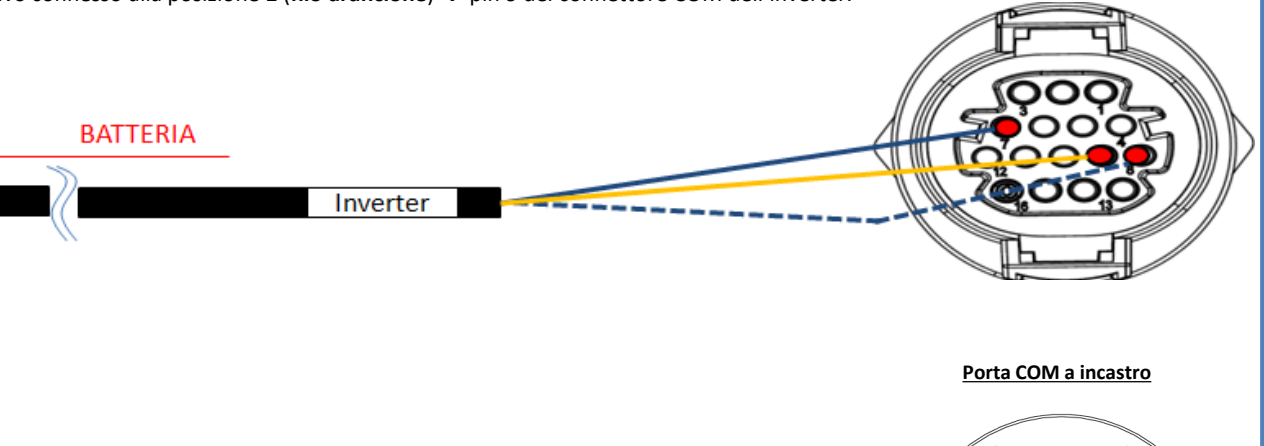

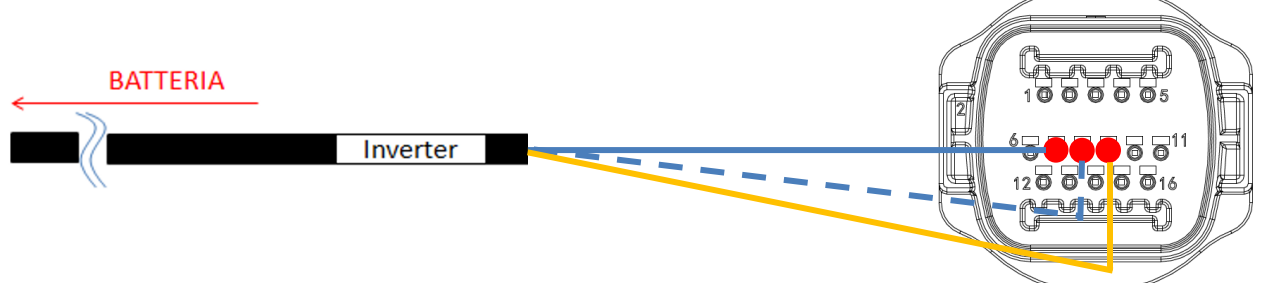

|         |                             |                         |                                                            | _         |
|---------|-----------------------------|-------------------------|------------------------------------------------------------|-----------|
|         | PIN porta COM<br>(inverter) | Comunicazione batteria  | Note                                                       | 12345678  |
|         | 7                           | CAN H (filo blu)        |                                                            |           |
|         | 8                           | CAN L (filo bianco-blu) | batteria al litio, il CAN                                  | RJ45 Port |
| 4 0 5 0 | 9                           | GND.S (filo arancione)  | dell'inverter si adatta al BMS<br>della batteria al litio. | RJ45 Plug |

## Connessioni di potenza fra BMS e inverter:

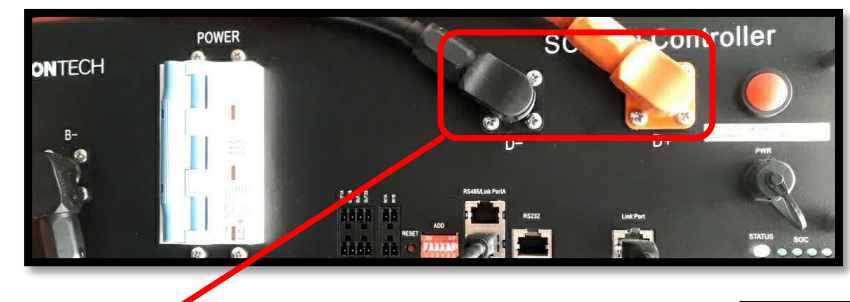

Estremità cavi con connettori fast da connettere al <u>BMS</u>

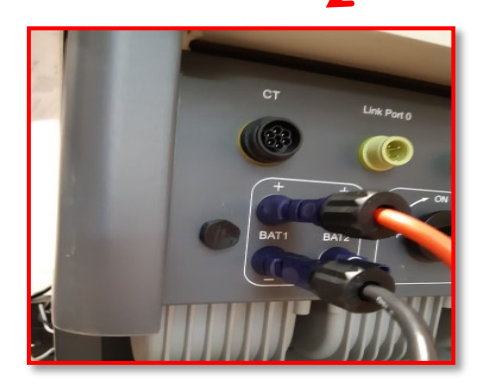

<u>Cavi di potenza</u> forniti in dotazione

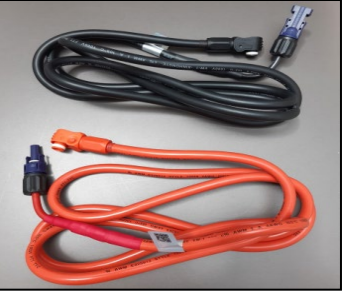

Estremità cavi di potenza con connettori da collegare al canale <u>BAT1</u> dell'<u>inverter</u>.

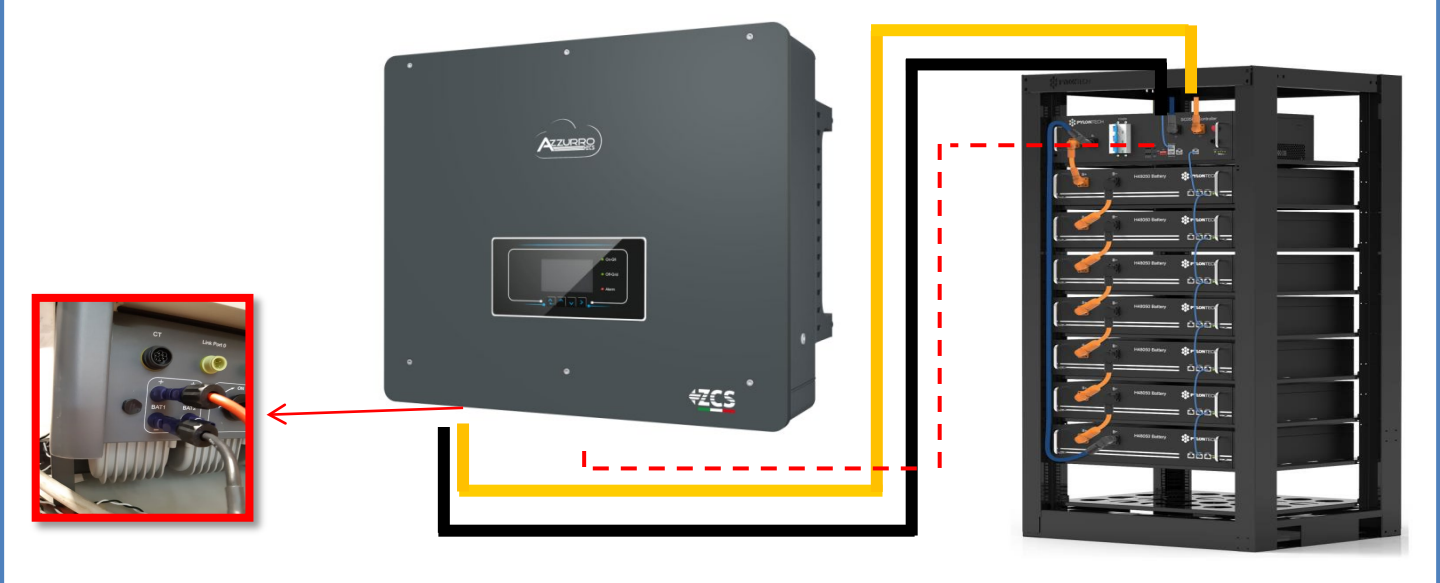

#### 8.1.2 SETTAGGI BATTERIE PYLONTECH SULL'INVERTER - 1 TORRE BATTERIA

| Settare i canali batteria nell'inverter in base alla configurazione delle torri batterie. | BATTERY 1                  |        |
|-------------------------------------------------------------------------------------------|----------------------------|--------|
| Configurare <u>i canali dell'inverter:</u>                                                | 1.Tipo<br>batteria         | Pylon  |
| Impostazioni ai base -> Configurazione canali:                                            | 2.Indirizzo                | 00     |
| <ul> <li>Input channel 1 – Bat input 1;</li> </ul>                                        | 3.Massima                  | 25.004 |
| <ul> <li>Input channel 2 – Not use.</li> </ul>                                            | carica (A)<br>4.Massima    | 23.004 |
| Per settare i <b>parametri delle batterie</b> :                                           | scarica (A)                | 25.00A |
| Impostazioni avanzate → 0715 → Parametri batteria:                                        | 5.Profondità<br>di scarica | 80%    |
| In caso di connessione di <u>1 torre Pylontech</u> :<br>- <u>Battery 1</u> :              | 6.Salvare                  |        |

• Tipo: Pylon ; Indirizzo: 00 ; Massima corrente di carica / scarica: 25 A ; Profondità di scarica: 80%.

8.2.1 CONNESSIONE BATTERIE PYLONTECH – 2 TORRI BATTERIA SC500 & SC1000

## Connessioni di comunicazione fra i due BMS SC500 & SC1000

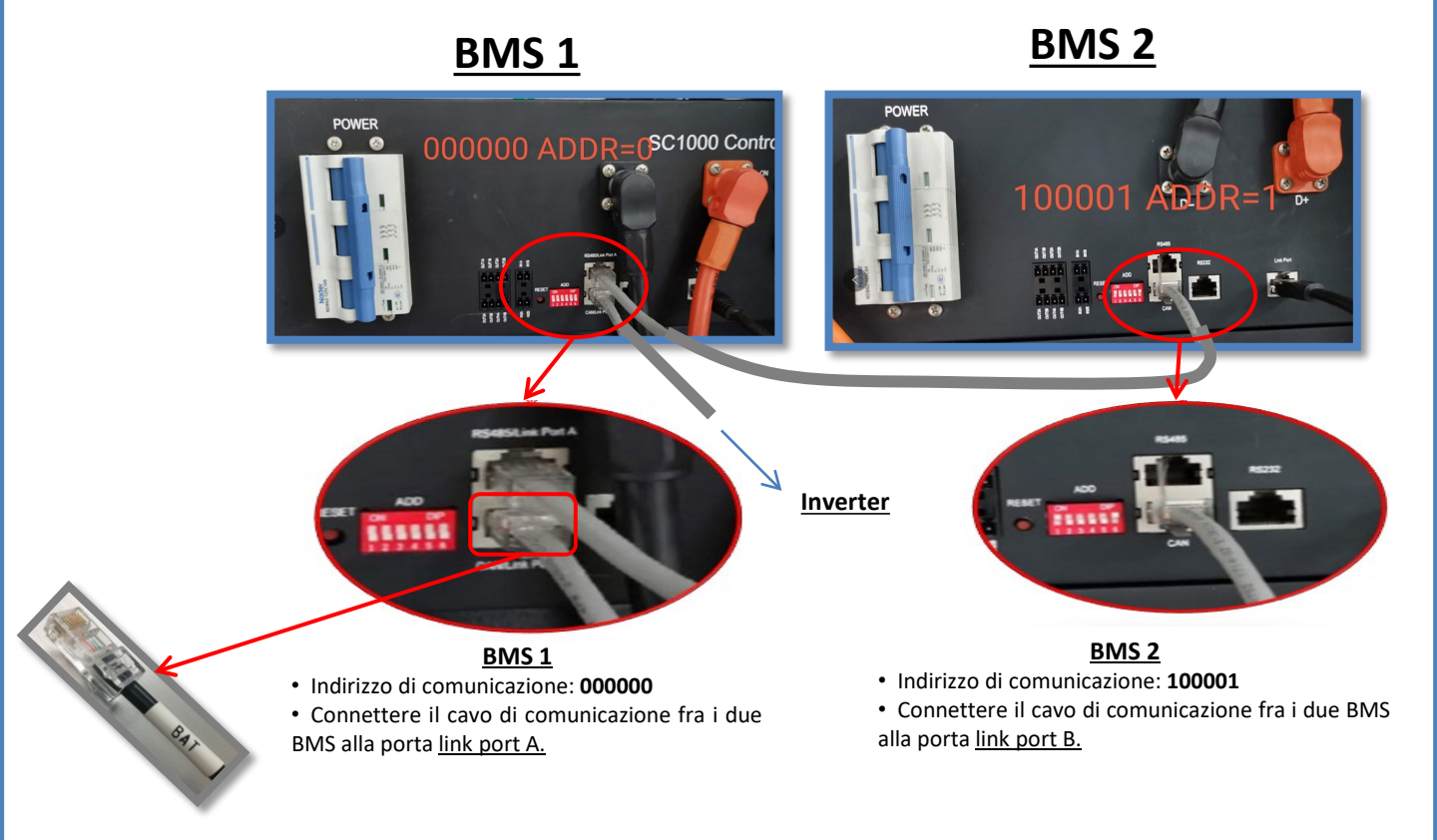

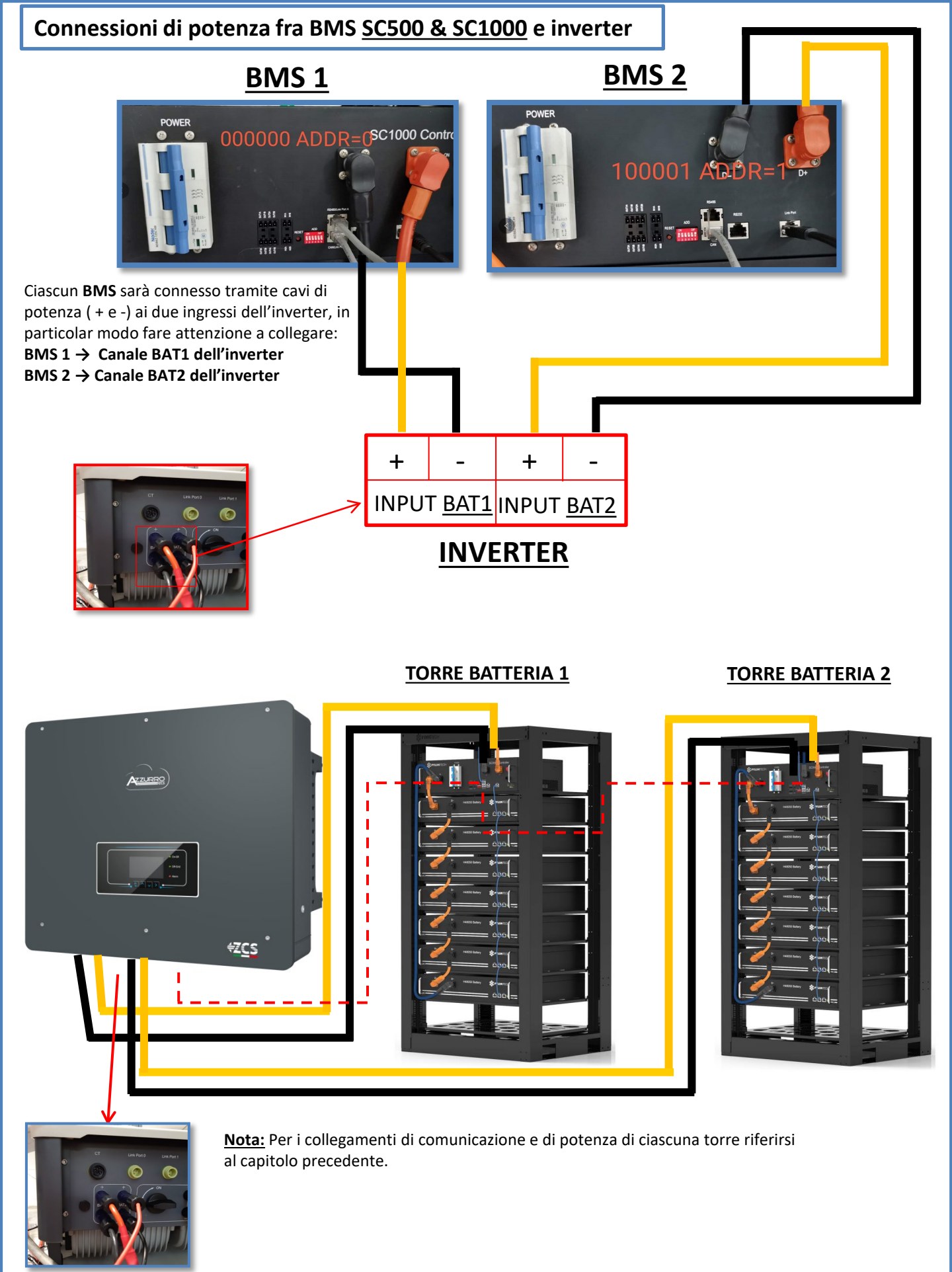

#### 8.2.2 SETTAGGI BATTERIE PYLONTECH SULL'INVERTER – 2 TORRI BATTERIA SC500 & SC1000

Settare i canali batteria nell'inverter in base alla configurazione delle torri batterie.

## Configurare <u>i canali dell'inverter:</u> Impostazioni di base → Configurazione canali:

In caso di connessione di 2 torri Pylontech:

- Input channel 1 Bat input 1;
- Input channel 2 Bat input 2.

## Per settare i **parametri delle batterie**: Impostazioni avanzate → 0715 → Parametri batteria:

In caso di connessione di 2 torri Pylontech:

- <u>Battery 1</u>:

• Tipo: Pylon ; Indirizzo: 00 ; Massima corrente di carica / scarica: 25 A ; Profondità di scarica: 80%.

- <u>Battery 2</u>:

• Tipo: Pylon ; Indirizzo: 01 ; Massima corrente di carica / scarica: 25 A ; Profondità di scarica: 80%.

| BATTERY 1               |        | BATTERY 2               |  |
|-------------------------|--------|-------------------------|--|
| 1.Tipo batteria         | Pylon  | 1.Tipo batteria         |  |
| 2.Indirizzo batteria    | 00     | 2.Indirizzo batteria    |  |
| 3.Massima carica (A)    | 25.00A | 3.Massima carica (A)    |  |
| 4.Massima scarica (A)   | 25.00A | 4.Massima scarica (A)   |  |
| 5.Profondità di scarica | 80%    | 5.Profondità di scarica |  |
| 6.Salvare               |        | 6.Salvare               |  |
|                         |        |                         |  |

## 8.3.1 CONNESSIONE BATTERIE PYLONTECH – 2 TORRI BATTERIA SC500 & SC1000 Wifi/USB

## Connessioni di comunicazione fra i due BMS SC500 & SC1000 Wifi/USB

BMS 2

<u>BMS 2</u>

Indirizzo di comunicazione: 010001

Porta <u>CAN</u> del BMS 2 → Porta <u>COM</u> dell'inverter

COM Inverter

• Indirizzo di comunicazione: 100001

• Porta <u>CAN</u> del **BMS 1** → Porta <u>COM</u> dell'inverter

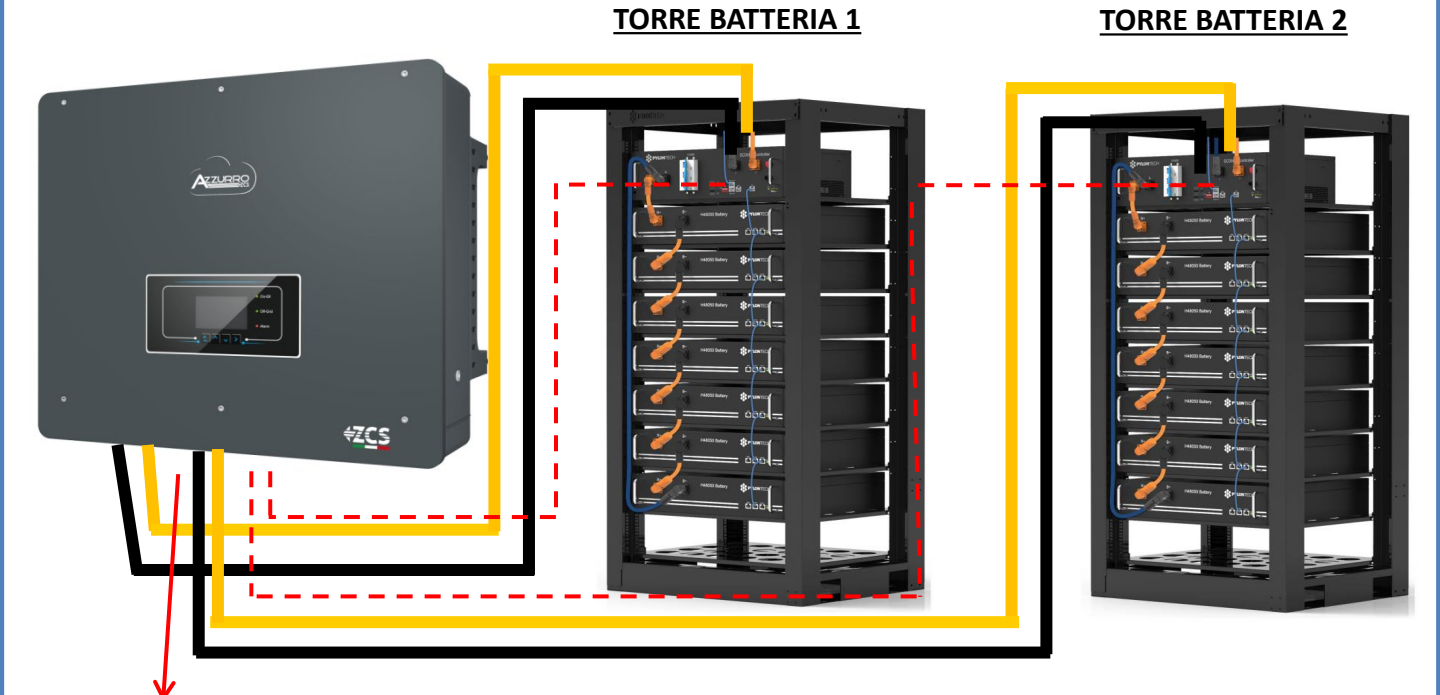

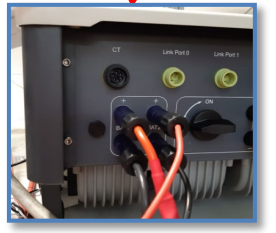

<u>Nota:</u> Per i collegamenti di comunicazione e di potenza di ciascuna torre riferirsi al capitolo precedente.

## 8.3.2 SETTAGGI BATTERIE PYLONTECH SULL'INVERTER – 2 TORRI BATTERIA SC500 & SC1000 Wifi/USB

Settare i canali batteria nell'inverter in base alla configurazione delle torri batterie.

## Configurare <u>i canali dell'inverter:</u> Impostazioni di base → Configurazione canali:

In caso di connessione di 2 torri Pylontech:

- Input channel 1 Bat input 1;
- Input channel 2 Bat input 2.

## Per settare i **parametri delle batterie**: Impostazioni avanzate →0715 → Parametri batteria:

In caso di connessione di 2 torri Pylontech:

- <u>Battery 1</u>:

• Tipo: Pylon ; Indirizzo: 01 ; Massima corrente di carica / scarica: 25 A ; Profondità di scarica: 80%.

- <u>Battery 2</u>:

• Tipo: Pylon ; Indirizzo: 02 ; Massima corrente di carica / scarica: 25 A ; Profondità di scarica: 80%.

| BATTERY 1               |        | BATTERY 2               |   |
|-------------------------|--------|-------------------------|---|
| 1.Tipo batteria         | Pylon  | 1.Tipo batteria         |   |
| 2.Indirizzo batteria    | 01     | 2.Indirizzo batteria    |   |
| 3.Massima carica (A)    | 25.00A | 3.Massima carica (A)    | 2 |
| 4.Massima scarica (A)   | 25.00A | 4.Massima scarica (A)   | Ĩ |
| 5.Profondità di scarica | 80%    | 5.Profondità di scarica |   |
| 6.Salvare               |        | 6.Salvare               |   |
|                         |        |                         |   |

## Connessioni di potenza e di comunicazione fra batterie e HV-BOX

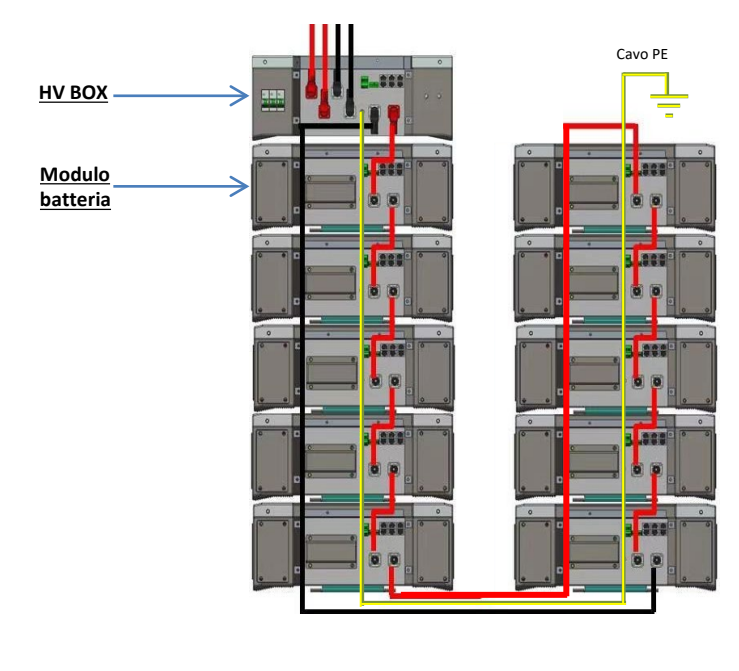

Le batterie sono connesse IN SERIE fra loro:

•Ingresso negativo (-) della **batteria 1** connesso al positivo (+) della **batteria 2**.

•Ingresso negativo (-) della **batteria 2** connesso al positivo (+) della **batteria 3**.

•....

•Ingresso negativo (-) della **batteria N-1** (penultima) connesso con il positivo (+) della **batteria N** (ultima).

#### L'HV-BOX è connesso in parallelo alla serie composta dalle batterie:

•Ingresso negativo (-) dell'**HV-BOX** connesso al negativo (-) della **batteria N** (ultima) della serie.

•Ingresso positivo (+) dell'HV-BOX connesso al positivo (+) della batteria 1.

Connettere ogni dispositivo all'impianto di terra.

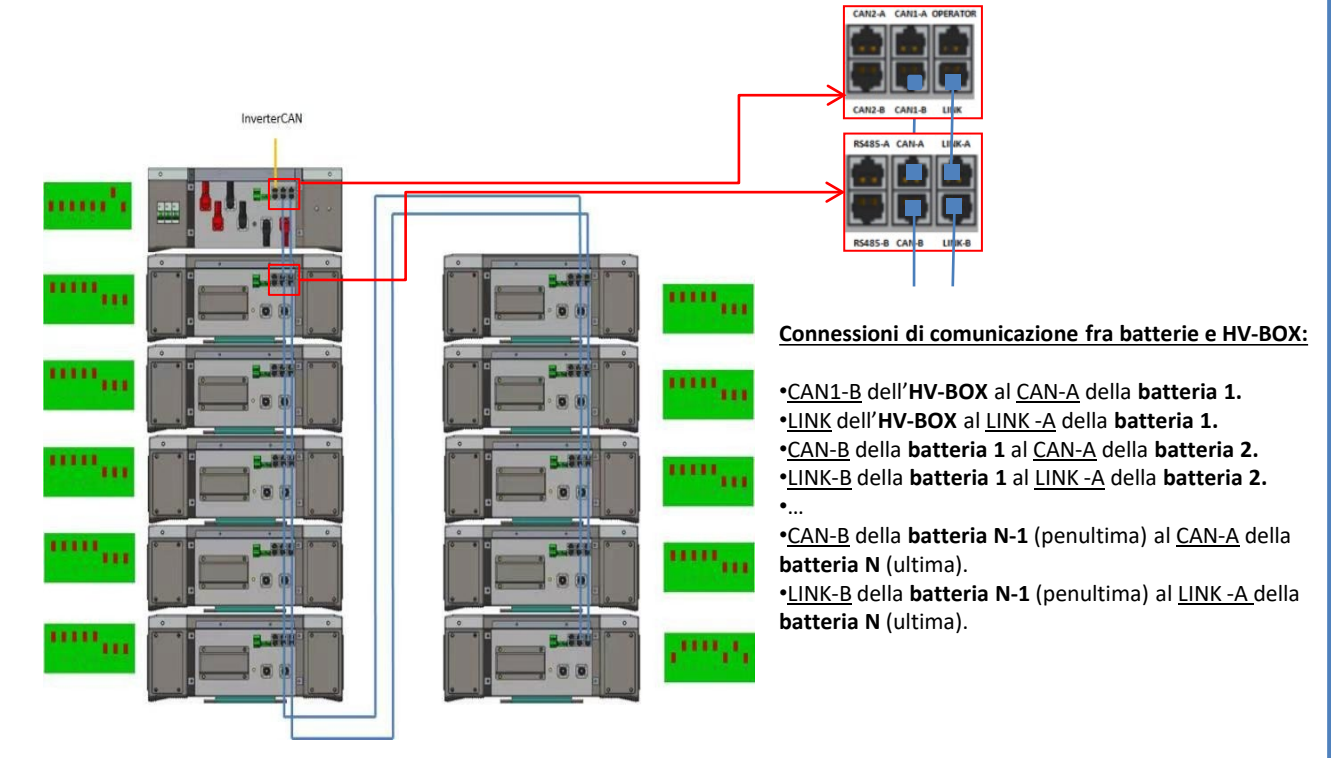

I Dip switch dei moduli batteria dovranno essere settati:

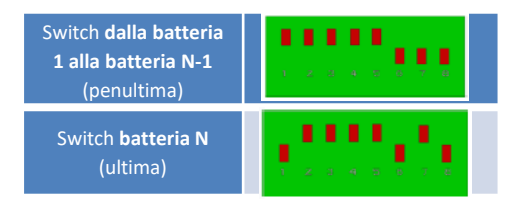

## Connessioni di potenza e di comunicazione fra HV-BOX e inverter

## Connessioni di comunicazione fra HV-BOX e inverter:

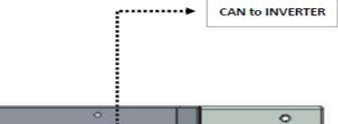

Porta COM a vite

Comunicazione HV-BOX: •Indirizzo di comunicazione ADD: 00000010 •Connessione cavo comunicazione fra HV-BOX e inverter: <u>CAN2-A</u> HV-BOX → Porta <u>COM</u> inverter

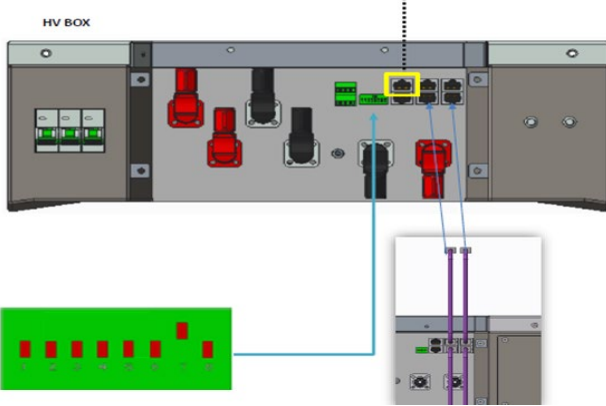

- Collegare il cavo CAN H (filo Bianco-Arancione)  $\rightarrow$  pin 7 del connettore COM dell'inverter.

- Collegare il cavo CAN L (filo Arancione)  $\rightarrow$  pin 8 del connettore COM dell'inverter.

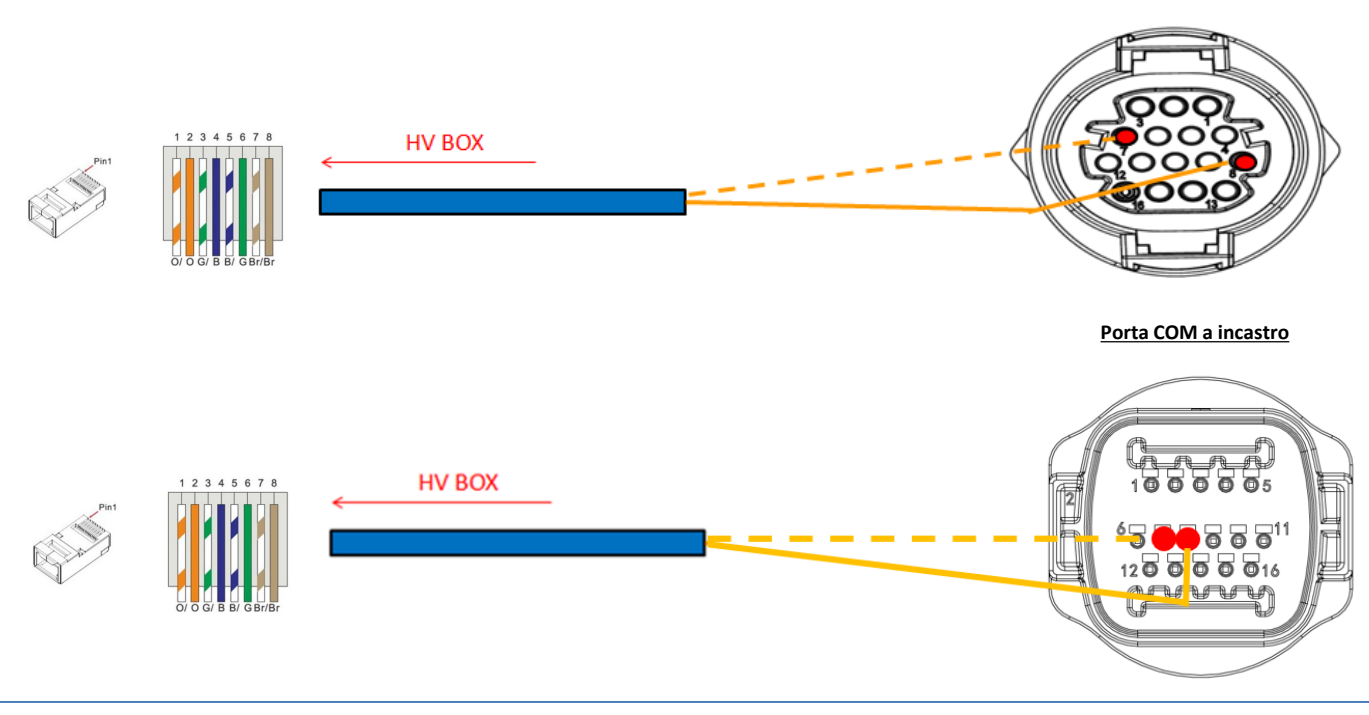

## Connessioni di potenza fra HV-BOX e inverter:

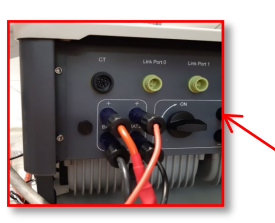

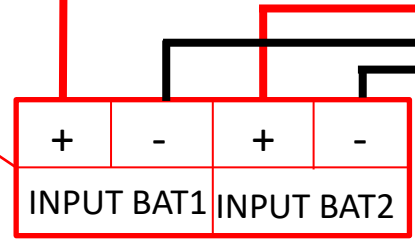

L'**HV-BOX** sarà connesso tramite cavi di potenza ( + e -) ai due ingressi dell'inverter, in particolar modo fare attenzione a collegare:

Inverter channel 01 HV-BOX → Canale BAT1 dell'inverter Inverter channel 02 HV-BOX → Canale BAT2 dell'inverter

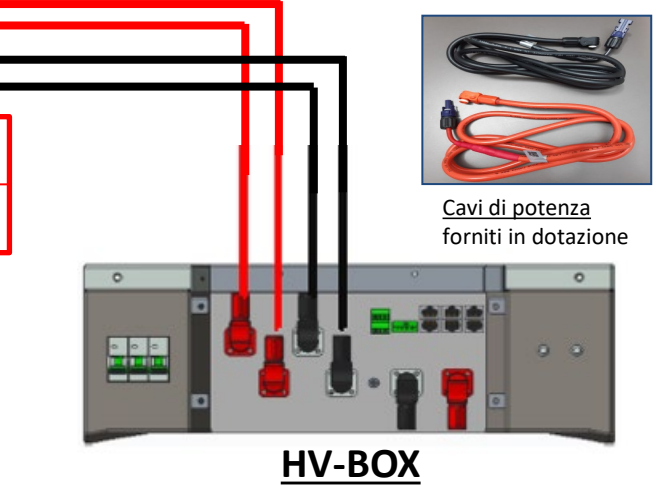

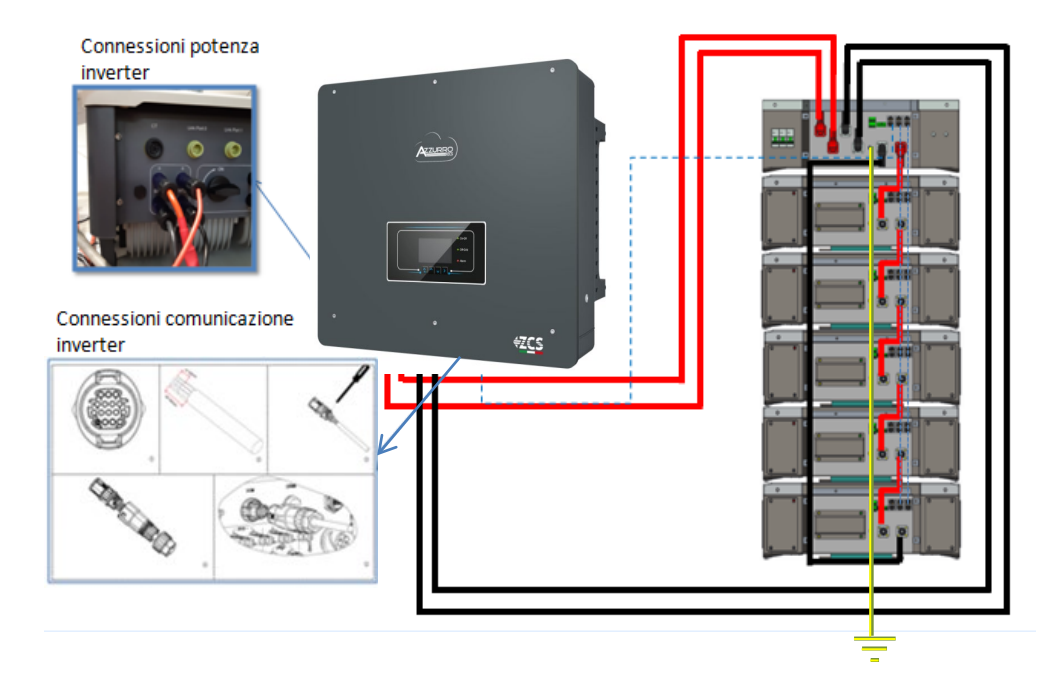

## 9.1.2 SETTAGGI BATTERIE WECO 5K3 SULL'INVERTER – 1 TORRE BATTERIA

Settare i canali batteria nell'inverter in base alla configurazione delle torri batterie.

## Configurare <u>i canali dell'inverter:</u> Impostazioni di base → Configurazione canali:

In caso di connessione di 1 torre WeCo 5k3:

- Input channel 1 Bat input 1;
- Input channel 2 Bat input 1.

## Per settare i **parametri delle batterie**: Impostazioni avanzate → 0715 → Parametri batteria:

In caso di connessione di 1 torre WeCo 5k3:

- <u>Battery 1</u>:

Tipo: WeCo ; Indirizzo: 00 ; Massima corrente di carica / scarica: 25 A (per inverter HYD 3PH 5000-8000 ZSS) oppure 50 A (per inverter HYD 3PH 10000-20000 ZSS) ; Profondità di scarica: 80%.

| HYD 5000 ZSS/HYD 8000 ZSS |        | HYD 10000 ZSS/HYD 2     | 20000 ZSS |
|---------------------------|--------|-------------------------|-----------|
| BATTERY 1                 |        | BATTERY 1               |           |
| 1.Tipo batteria           | Weco   | 1.Tipo batteria         | Weco      |
| 2.Indirizzo batteria      | 00     | 2.Indirizzo batteria    | 00        |
| 3.Massima carica (A)      | 25.00A | 3.Massima carica (A)    | 50.00A    |
| 4.Massima scarica (A)     | 25.00A | 4.Massima scarica (A)   | 50.00A    |
| 5.Profondità di scarica   | 80%    | 5.Profondità di scarica | 80%       |

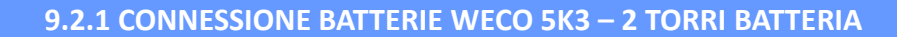

## Connessioni di comunicazione fra i due HV-BOX

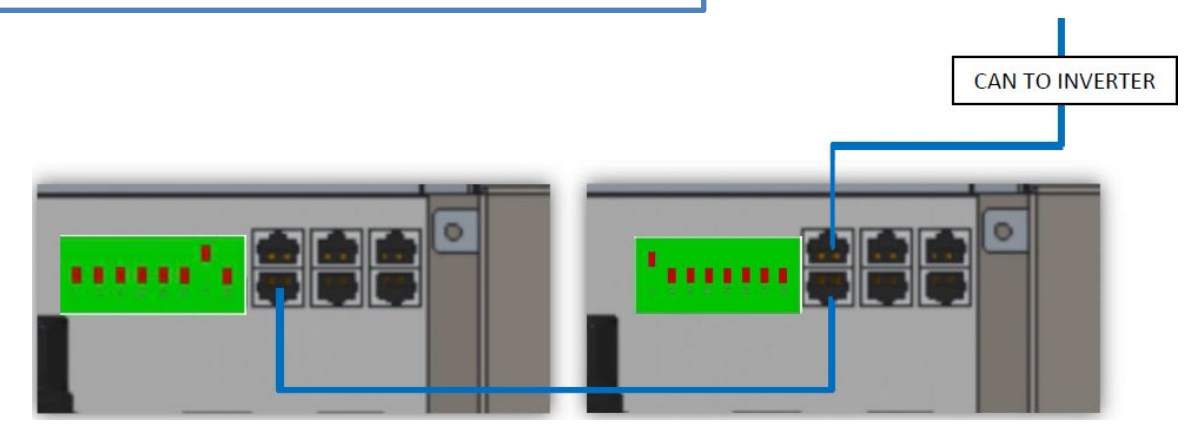

#### <u>HV-BOX 1</u>

- Indirizzo di comunicazione: 00000010
- Connettere il cavo di comunicazione fra i due **HV-BOX** alla porta <u>CAN2-B</u>

## <u>HV-BOX 2</u>

- Indirizzo di comunicazione: 10000000
- Connettere il cavo di comunicazione fra i due
- HV-BOX alla porta CAN2-B

## Connessioni di potenza fra i due HV-BOX e inverter

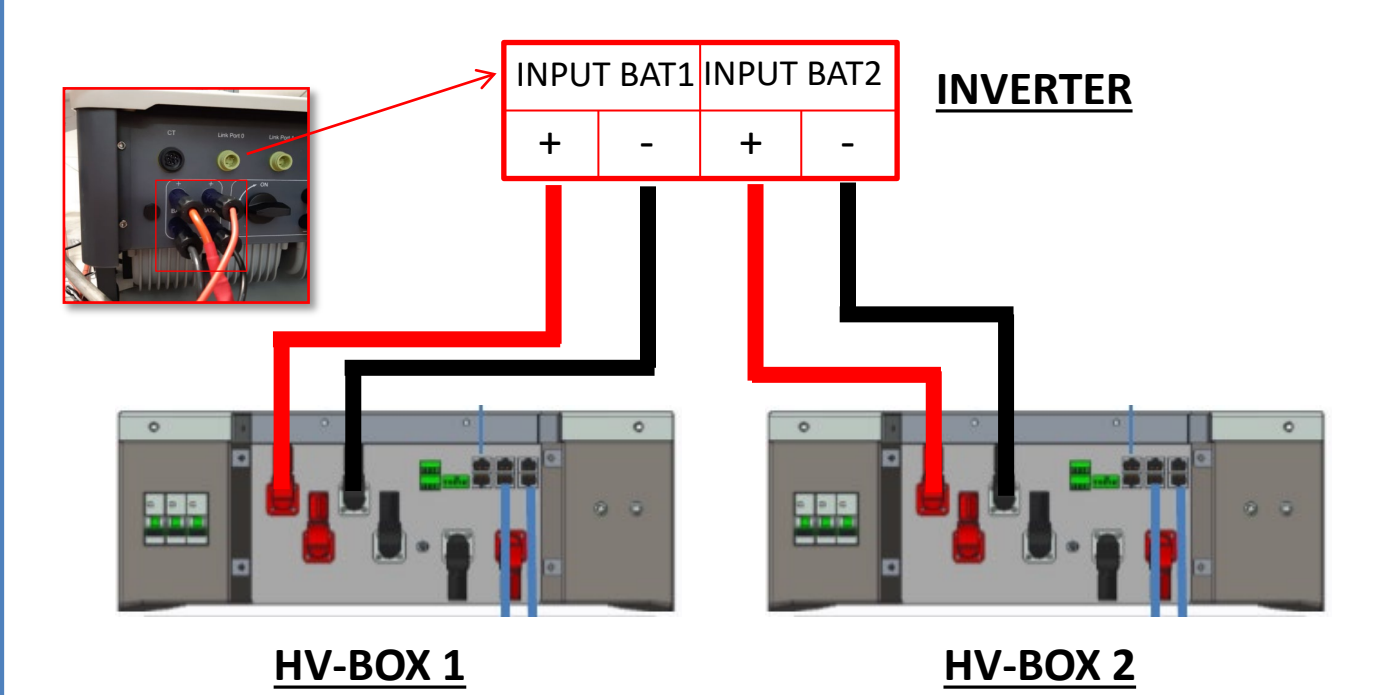

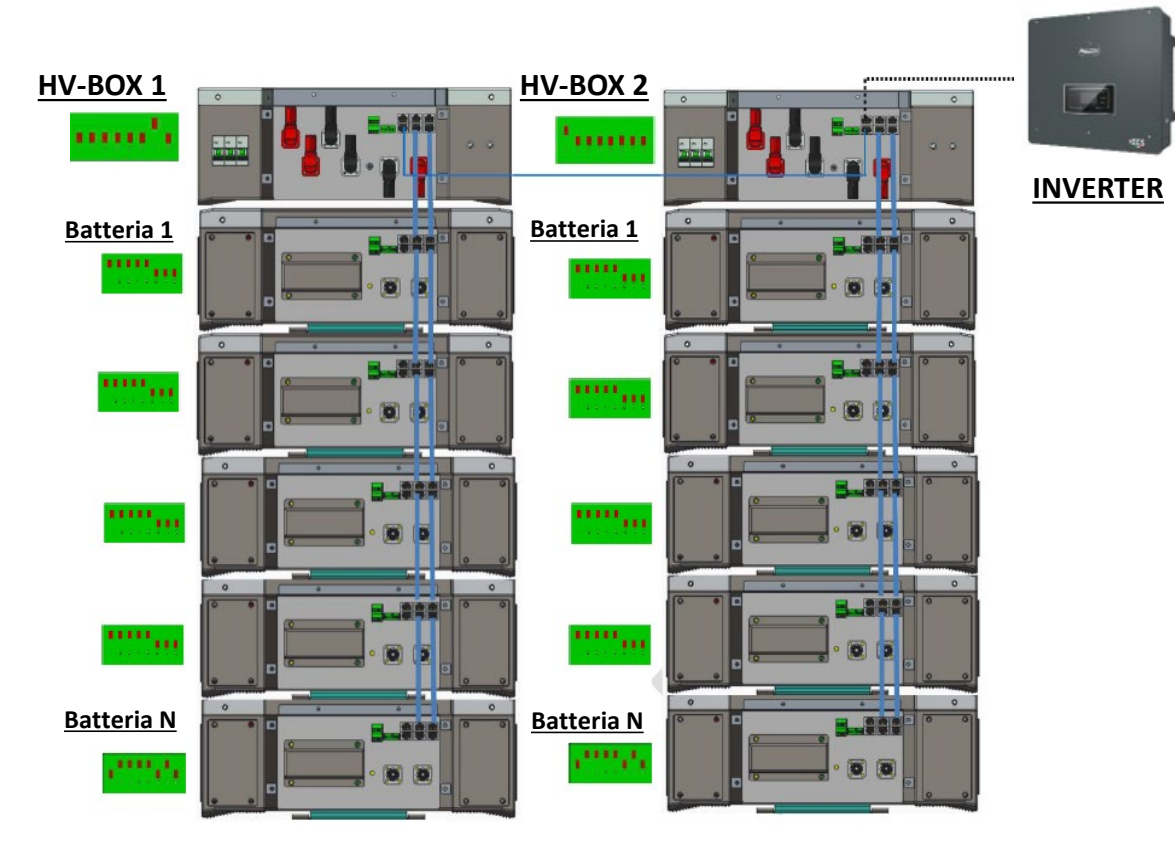

<u>Nota:</u> Per i collegamenti di comunicazione e di potenza di ciascuna torre riferirsi al capitolo precedente.

## 9.2.2 SETTAGGI BATTERIE WECO 5K3 SULL'INVERTER – 2 TORRI BATTERIA

Settare i canali batteria nell'inverter in base alla configurazione delle torri batterie.

## Configurare <u>i canali dell'inverter:</u> Impostazioni di base → Configurazione canali:

In caso di connessione di 2 torri WeCo 5k3:

- Input channel 1 Bat input 1;
- Input channel 2 Bat input 2.

## Per settare i **parametri delle batterie**: Impostazioni avanzate →0715 → Parametri batteria:

In caso di connessione di 2 torri WeCo 5k3:

- Battery 1:

• Tipo: WeCo ; Indirizzo: 00 ; Massima corrente di carica / scarica: 25 A; Profondità di scarica: 80%.

- Battery 2:

• Tipo: WeCo ; Indirizzo: 01 ; Massima corrente di carica / scarica: 25 A; Profondità di scarica: 80%.

| BATTERY 1               |        | BATTERY 2               |        |
|-------------------------|--------|-------------------------|--------|
| 1.Tipo batteria         | Weco   | 1.Tipo batteria         | Weco   |
| 2.Indirizzo batteria    | 00     | 2.Indirizzo batteria    | 01     |
| 3.Massima carica (A)    | 25.00A | 3.Massima carica (A)    | 25.00A |
| 4.Massima scarica (A)   | 25.00A | 4. Massima scarica (A)  | 25.00A |
| 5.Profondità di scarica | 80%    | 5.Profondità di scarica | 80%    |
| 6.Salvare               |        | 6.Salvare               |        |

## Connessioni di potenza e di comunicazione fra batterie e HV-BOX

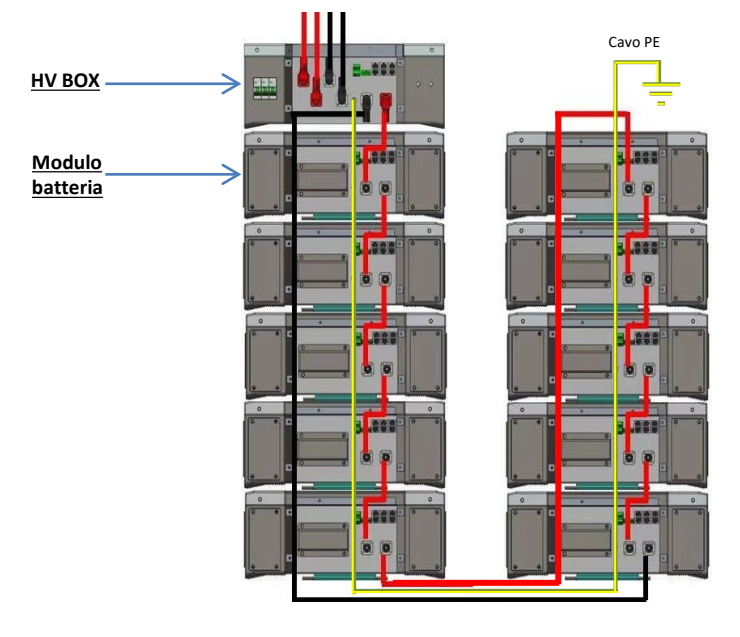

Le batterie sono connesse IN SERIE fra loro:

•Ingresso negativo (-) della **batteria 1** connesso al positivo (+) della **batteria 2**.

•Ingresso negativo (-) della **batteria 2** connesso al positivo (+) della **batteria 3**.

•....

•Ingresso negativo (-) della **batteria N-1** (penultima) connesso con il positivo (+) della **batteria N** (ultima).

L'HV-BOX è connesso in parallelo alla serie composta dalle batterie:

•Ingresso negativo (-) dell'**HV-BOX** connesso al negativo (-) della **batteria N** (ultima) della serie.

•Ingresso positivo (+) dell'HV-BOX connesso al positivo (+) della batteria 1.

Connettere ogni dispositivo all'impianto di terra.

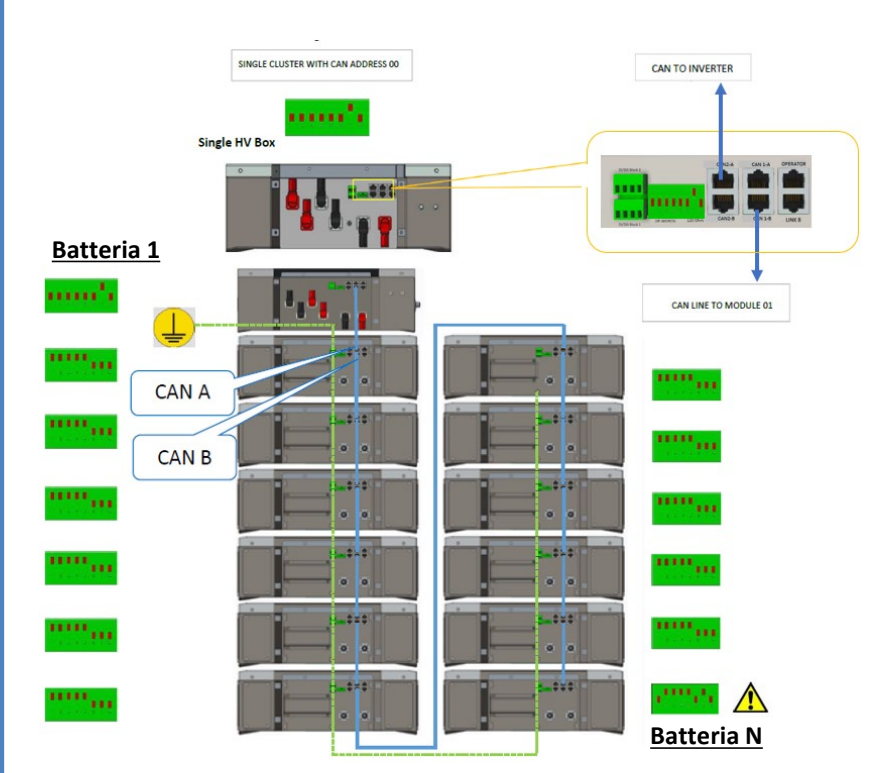

#### Connessioni di comunicazione fra batterie e HV-BOX:

•<u>CAN1-B</u> dell'**HV-BOX** al <u>CAN-A</u> della **batteria 1**. •<u>CAN-B</u> della **batteria 1** al <u>CAN-A</u> della **batteria 2**. •...

ı

•<u>CAN-B</u> della **batteria N-1** (penultima) al <u>CAN-A</u> della **batteria N** (ultima).

I Dip switch dei moduli batteria dovranno essere settati:

Switch dalla batteria 1 alla batteria N-1 (penultima) Switch batteria N (ultima)

20

## Connessioni di potenza e di comunicazione fra HV-BOX e inverter

## Connessioni di comunicazione fra HV-BOX e inverter:

Inverter channel 02 HV-BOX → Canale BAT2 dell'inverter

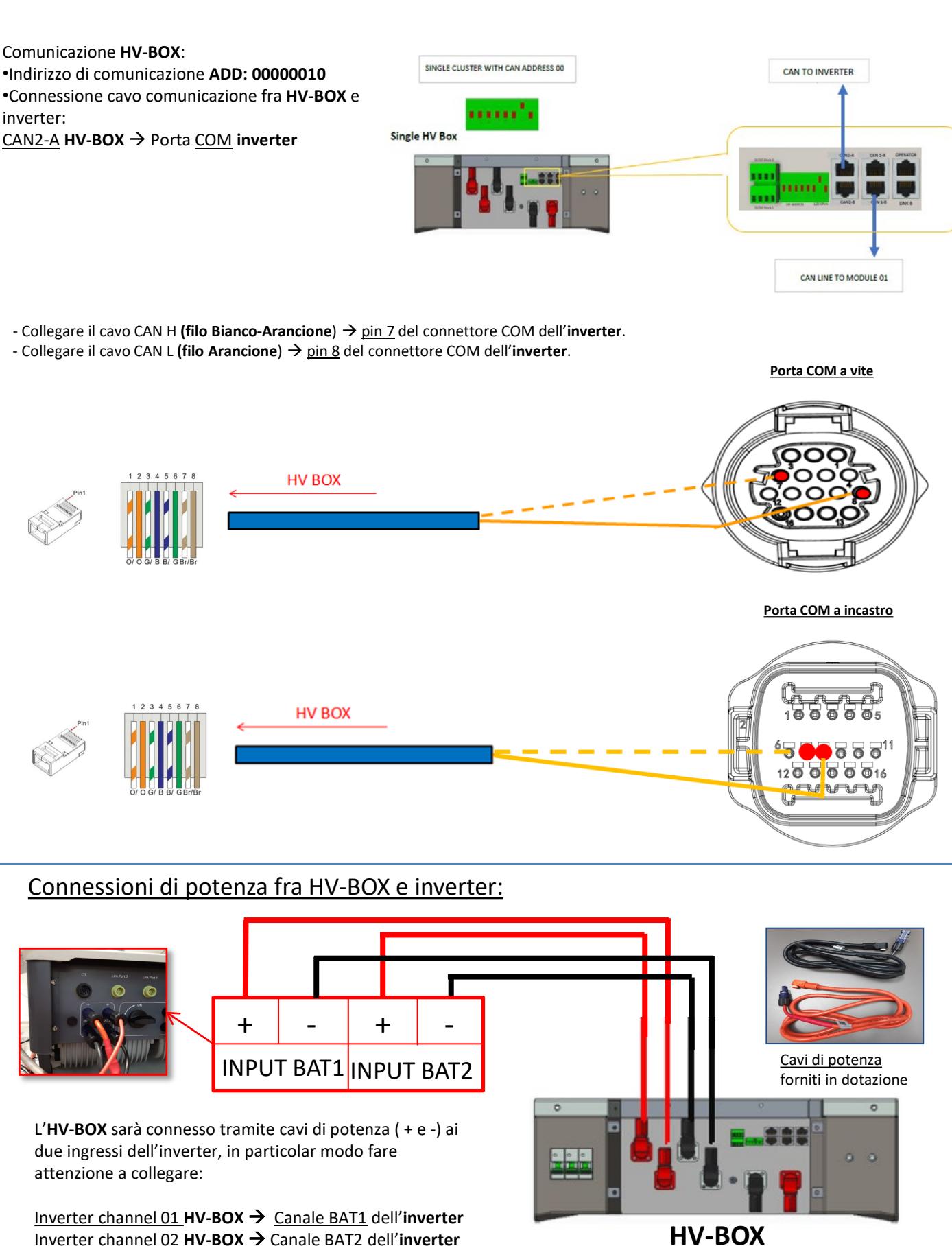

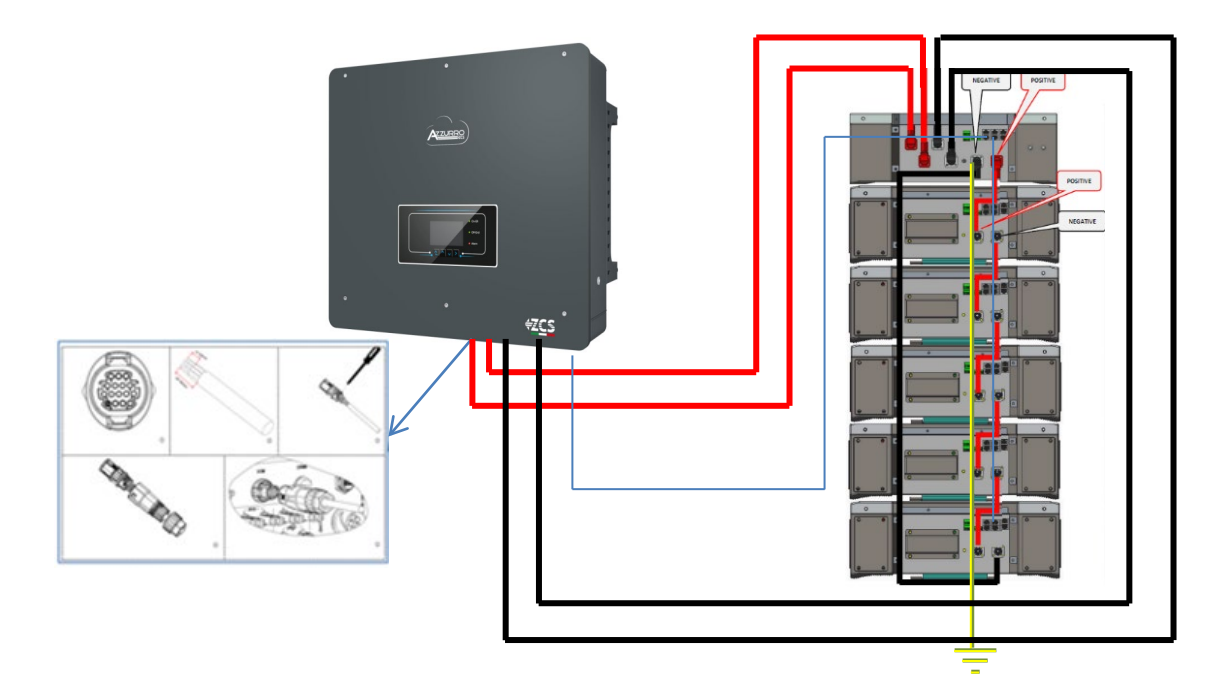

## 9.3.2 SETTAGGI BATTERIE WECO 5K3 XP SULL'INVERTER – 1 TORRE BATTERIA

Settare i canali batteria nell'inverter in base alla configurazione delle torri batterie.

## Configurare <u>i canali dell'inverter:</u> Impostazioni di base → Configurazione canali:

In caso di connessione di 1 torre WeCo 5k3 XP:

- Input channel 1 Bat input 1;
- Input channel 2 Bat input 1.

Per settare i **parametri delle batterie**: Impostazioni avanzate →0715 → Parametri batteria:

In caso di connessione di 1 torre WeCo 5k3 XP:

- <u>Battery 1</u>:

Tipo: WeCo ; Indirizzo: 00 ; Massima corrente di carica / scarica: 25 A (per inverter HYD 3PH 5000-8000 ZSS) oppure 50 A (per inverter HYD 3PH 10000-20000 ZSS) ; Profondità di scarica: 80%.

| HYD 5000 ZSS/HYD 8000 ZSS |        | HYD 10000 ZSS/HYD 2     | 20000 ZS |
|---------------------------|--------|-------------------------|----------|
| BATTERY 1                 |        | BATTERY 1               |          |
| 1.Tipo batteria           | Weco   | 1.Tipo batteria         | Wecc     |
| 2.Indirizzo batteria      | 00     | 2.Indirizzo batteria    | 00       |
| 3.Massima carica (A)      | 25.00A | 3.Massima carica (A)    | 50.00/   |
| 4.Massima scarica (A)     | 25.00A | 4.Massima scarica (A)   | 50.00/   |
| 5.Profondità di scarica   | 80%    | 5.Profondità di scarica | 80%      |

Per poter eseguire la corretta procedura di accensione:

- 1. L'HV BOX deve essere spento;
- 2. Le batterie devono essere tutte spente (interruttore laterale su 0);

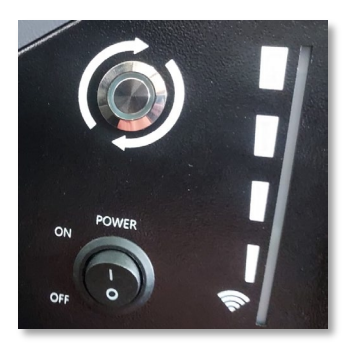

3. Sezionatore rotativo DC dell'inverter impostato su OFF;

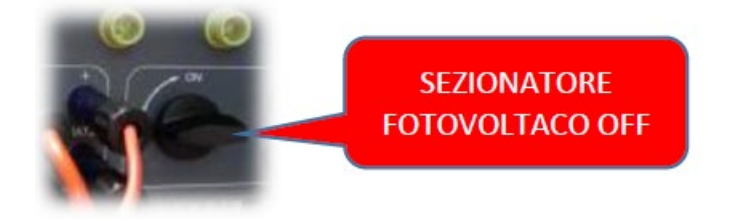

4. Impostare tutte le batterie, tramite interruttore laterale su 1 senza accenderle (**non** premere pulsante rotondo metallico);

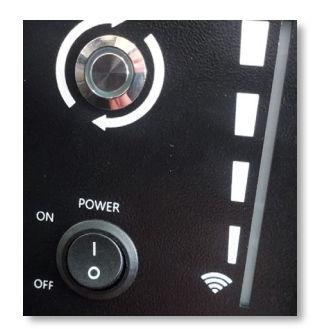

5. Accendere l'HV BOX tramite il suo interruttore;

6. Le batterie si accenderanno automaticamente a cascata (ogni modulo si accenderà automaticamente e il pulsante laterale lampeggerà per 3 secondi, quindi una luce VERDE fissa confermerà lo stato di accensione di ciascun modulo);

7. L'HV BOX terminerà la procedura di avvio entro 90 secondi chiudendo il circuito di ingresso (la spia ROSSA e VERDE si accendono confermando lo stato di funzionamento dello stesso);

**NOTA:** Se durante o dopo la fase di accensione dell'HV BOX dovesse venire a mancare la comunicazione tra l'inverter e l'HV BOX per più di 60 secondi, l'HV BOX abiliterà la procedura di sicurezza aprendo il CONTATTORE DI POTENZA. Durante la fase di messa in servizio, l'installatore deve assicurarsi che la comunicazione tra HVBOX e l'inverter sia collegata correttamente. Non lasciare l'impianto alimentato in assenza di comunicazione tra HV BOX e l'inverter, uno standby prolungato del sistema potrebbe causare uno squilibrio dovuto all'auto scarica naturale.

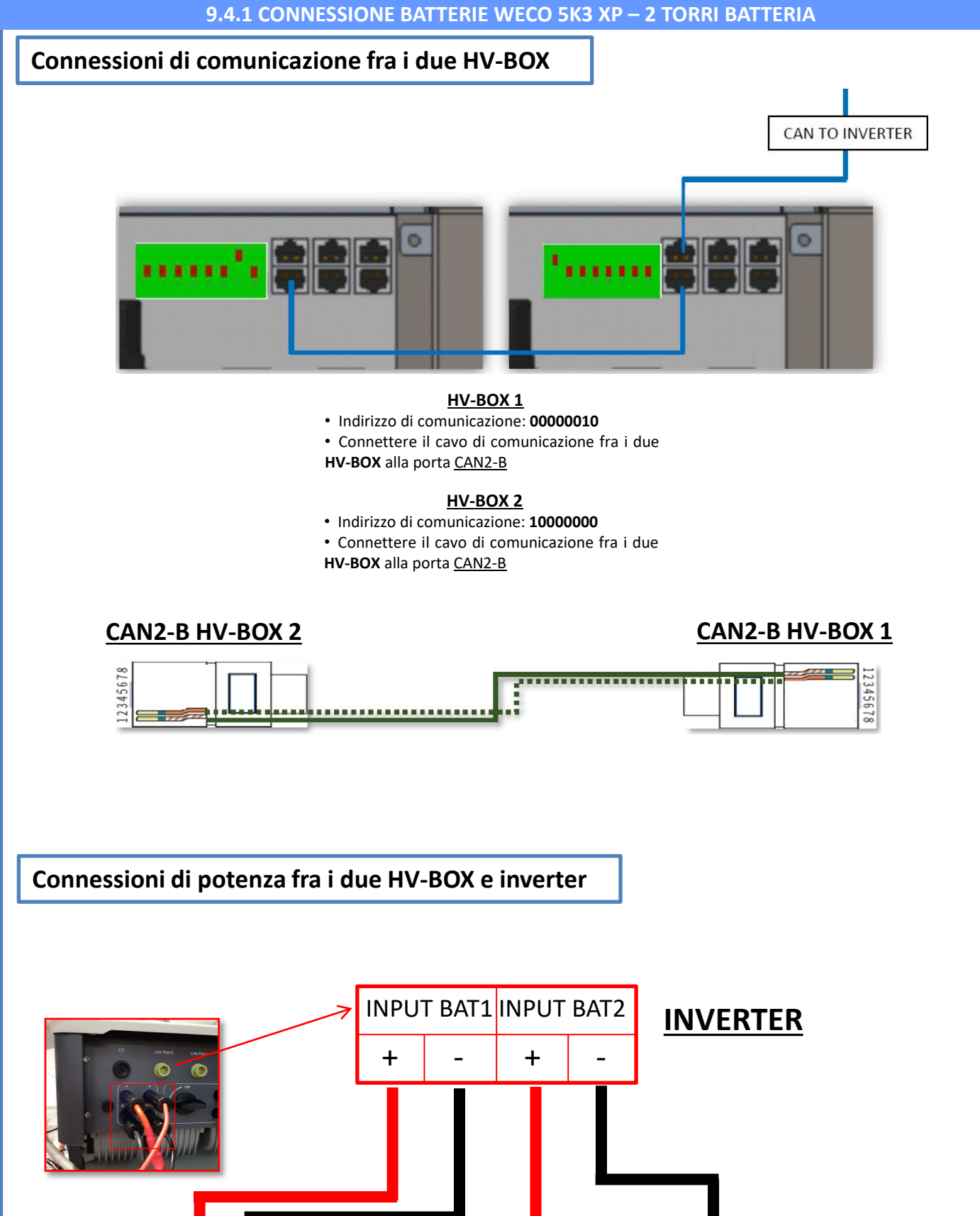

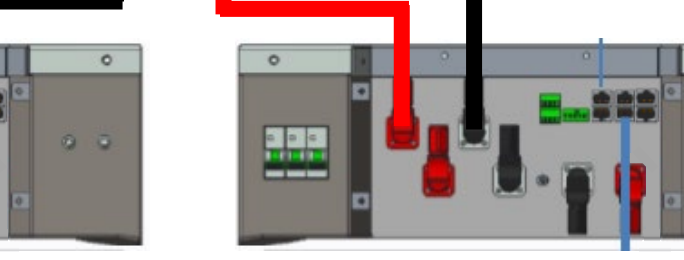

HV-BOX 1

HV-BOX 2

0

24

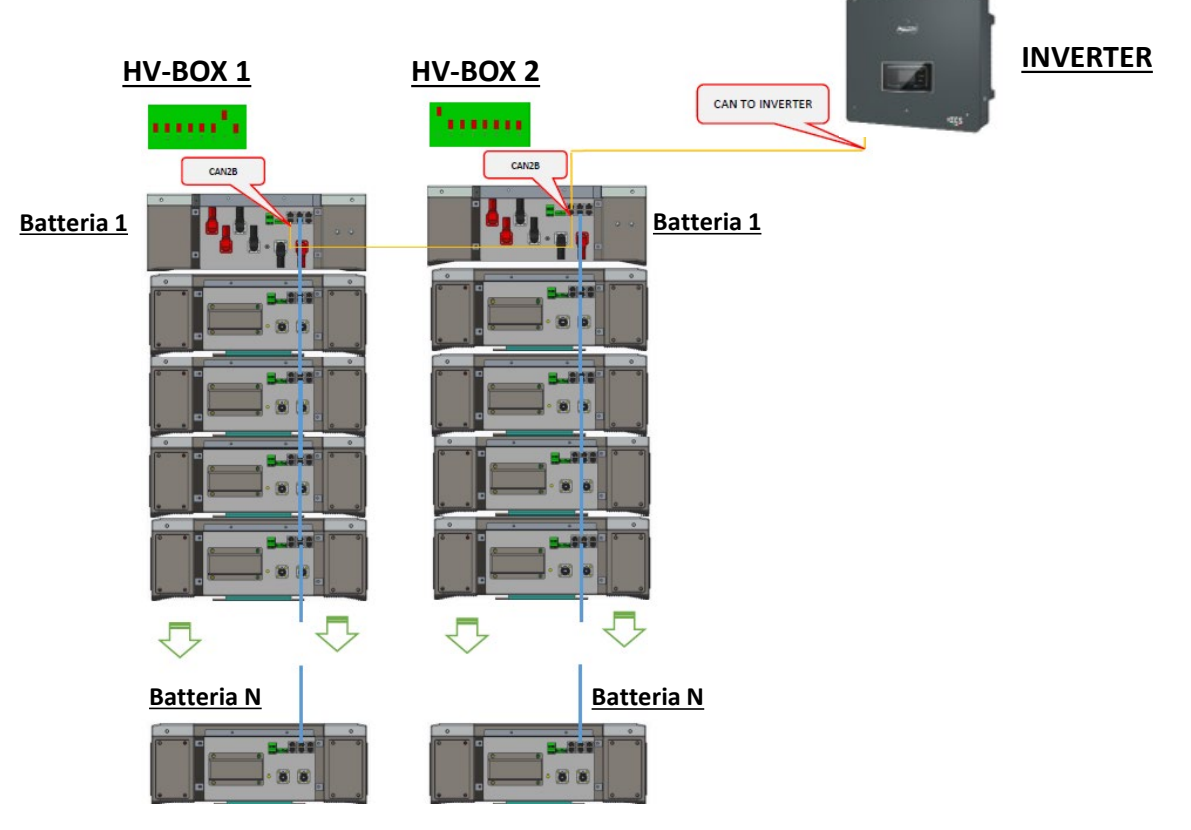

<u>Nota</u>: Per i collegamenti di comunicazione e di potenza di ciascuna torre riferirsi al capitolo precedente.

## 9.4.2 SETTAGGI BATTERIE WECO 5K3 XP SULL'INVERTER – 2 TORRI BATTERIA

Settare i canali batteria nell'inverter in base alla configurazione delle torri batterie.

## Configurare <u>i canali dell'inverter:</u> Impostazioni di base → Configurazione canali:

In caso di connessione di 2 torri WeCo 5k3 XP:

- Input channel 1 Bat input 1;
- Input channel 2 Bat input 2.

## Per settare i **parametri delle batterie**: Impostazioni avanzate → 0715 → Parametri batteria:

In caso di connessione di 2 torri WeCo 5k3 XP:

- Battery 1:

 Tipo: WeCo ; Indirizzo: 00 ; Massima corrente di carica / scarica: 25 A; Profondità di scarica: 80%.

- Battery 2:

• Tipo: WeCo ; Indirizzo: 01 ; Massima corrente di carica / scarica: 25 A; Profondità di scarica: 80%.

| BATTERY 1               |        | BATTERY 2               |        |
|-------------------------|--------|-------------------------|--------|
| 1.Tipo batteria         | Weco   | 1.Tipo batteria         | Weco   |
| 2.Indirizzo batteria    | 00     | 2.Indirizzo batteria    | 01     |
| 3.Massima carica (A)    | 25.00A | 3.Massima carica (A)    | 25.00A |
| 4.Massima scarica (A)   | 25.00A | 4.Massima scarica (A)   | 25.00A |
| 5.Profondità di scarica | 80%    | 5.Profondità di scarica | 80%    |
| 6.Salvare               |        | 6.Salvare               |        |

25

## Connessioni di potenza e di comunicazione fra batterie e HV-BOX

Per un nuovo impianto non consigliamo di installare una soluzione mista con batterie miste 5K3 e 5K3XP.

In caso di utilizzo di batterie 5k3 e 5k3XP è obbligato:

- Installare un HV-BOX XP;
- Installare almeno una batteria 5k3XP (le batterie 5k3 XP dovranno essere installate subito sotto l'HV BOX XP, mentre le batterie 5k3 dovranno essere inserite come ultime).

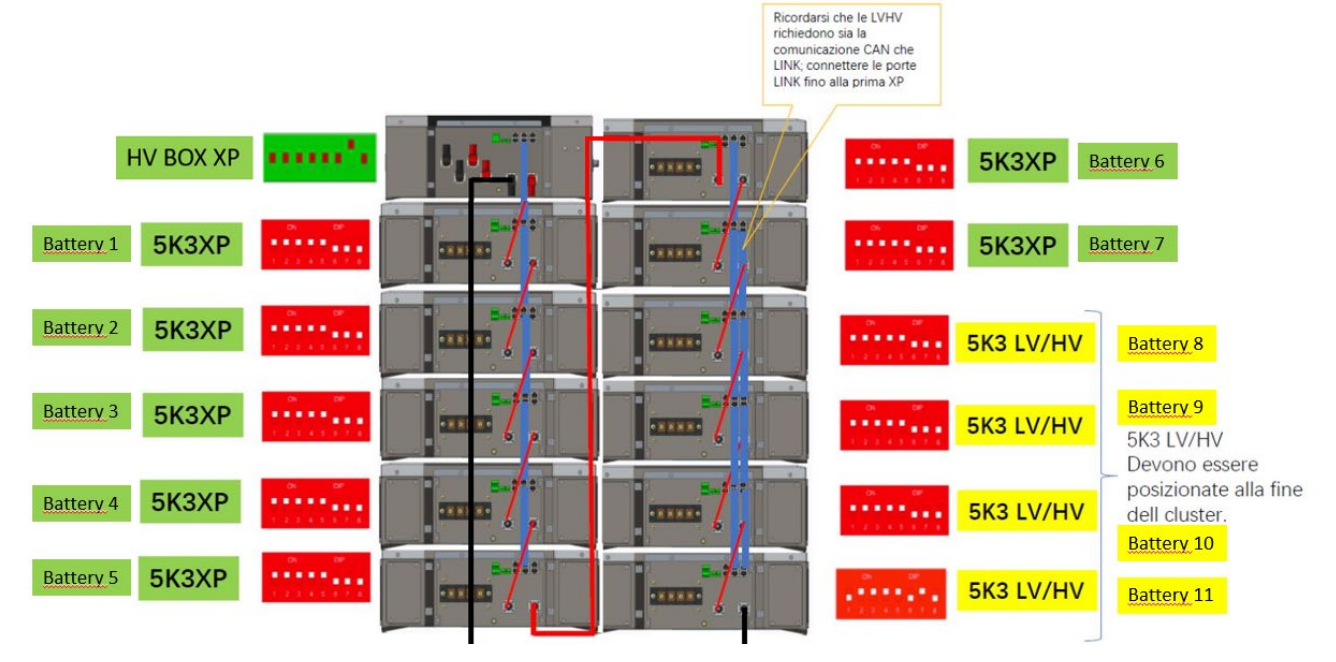

Le batterie sono connesse IN SERIE fra loro:

•Ingresso negativo (-) della batteria 1 connesso al positivo (+) della batteria 2.

•Ingresso negativo (-) della batteria 2 connesso al positivo (+) della batteria 3.

•....

•Ingresso negativo (-) della batteria N-1 (penultima) connesso con il positivo (+) della batteria N (ultima).

L'HV-BOX è connesso in parallelo alla serie composta dalle batterie:

Ingresso negativo (-) dell'HV-BOX connesso al negativo (-) della batteria N (ultima) della serie.
Ingresso positivo (+) dell'HV-BOX connesso al positivo (+) della batteria 1.

Connettere ogni dispositivo all'impianto di terra.

#### Connessioni di comunicazione:

•<u>CAN1-B</u> dell'**HV-BOX XP** al <u>CAN-A</u> della **batteria 1.** •<u>CAN-B</u> della **batteria 1 (5k3 XP)** al <u>CAN-A</u> della **batteria 2 (5k3 XP).** 

•...

•CAN-B della batteria 6 (5k3 XP) al CAN-A della batteria 7 (5k3 XP).

•CAN-B della batteria 7 (5k3 XP) al CAN-A della batteria 8 (5k3).

•LINK-B della batteria 7 (5k3) al LINK-A della batteria 8 (5k3).

•CAN-B della batteria 8 (5k3) al CAN-A della batteria 9 (5k3).

•LINK-B della batteria 8 (5k3) al LINK-A della batteria 9 (5k3).

•...

•<u>CAN-B</u> della **batteria N-1** (penultima 5k3) al <u>CAN-A</u> della **batteria N** (ultima 5k3).

•LINK-B della batteria N-1 (penultima 5k3) al LINK-A della batteria N (ultima 5k3).

## Configurazione canali:

Configurare i canali dell'inverter in base al numero di HV-BOX collegati all'inverter (vedi paragrafi precedenti).

## Connessioni di potenza e di comunicazione fra batterie e BDU

NOTA: Le batterie Azzurro HV sono batterie con uscita a 400V DC, di conseguenza, a differenza delle batterie Weco e Pylontech NON devono essere installate in serie ma in PARALLELO. Ciascuna torre di moduli batteria è composta da una BDU connessa al parallelo di più moduli batteria. <u>BDU</u> (ZZT-ZBT5K-BDU)

Modulo batteria (ZZT-BAT-ZBT5K)

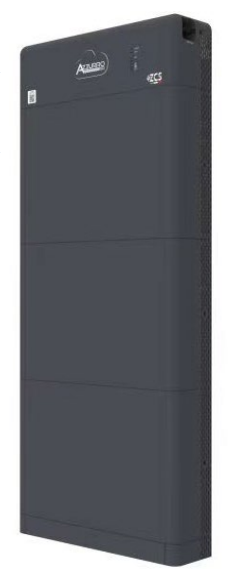

Le batterie sono connesse IN PARALLELO fra loro:

•Ingresso positivo (+) della **batteria 1** connesso al positivo (+) della **batteria 2**.

•Ingresso negativo (-) della **batteria 1** connesso al negativo (-) della **batteria 2.** 

•....

•Ingresso positivo (+) della **batteria N-1** (penultima) connesso con il positivo (+) della **batteria N** (ultima).

•Ingresso negativo (-) della **batteria N-1** (penultima) connesso con il negativo (-) della **batteria N** (ultima).

Connettere ogni dispositivo all'impianto di terra.

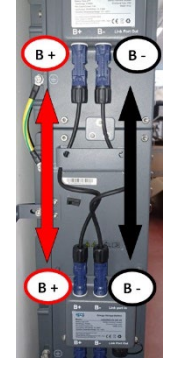

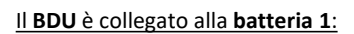

Ingresso negativo (-) del BDU connesso al negativo (-) della batteria 1.
Ingresso positivo (+) del BDU connesso al positivo (+) della batteria 1.

Connettere ogni dispositivo all'impianto di terra.

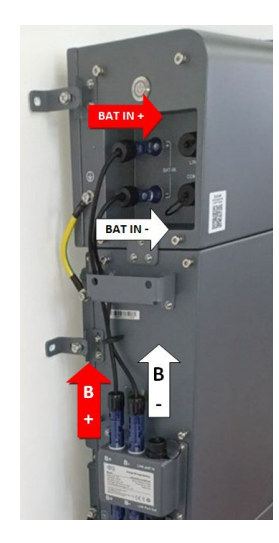

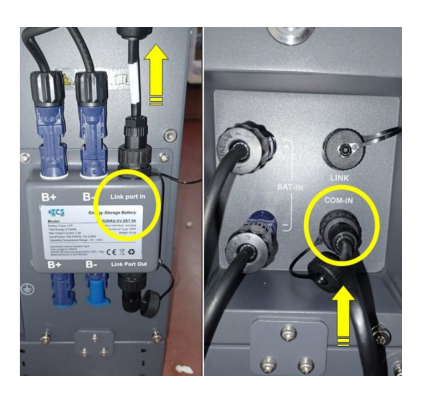

#### Connessioni di comunicazione fra batterie e BDU:

•<u>COM-IN</u> del **BDU** → <u>LINK PORT IN</u> della **batteria 1**. •<u>LINK PORT OUT</u> della **batteria 1** → <u>LINK PORT IN</u> della **batteria 2**. •...

•LINK PORT OUT della batteria N-1 (penultima)  $\rightarrow$  LINK PORT IN della batteria N (ultima).

•LINK PORT OUT batteria N (ultima)  $\rightarrow$  Resistenza di terminazione.

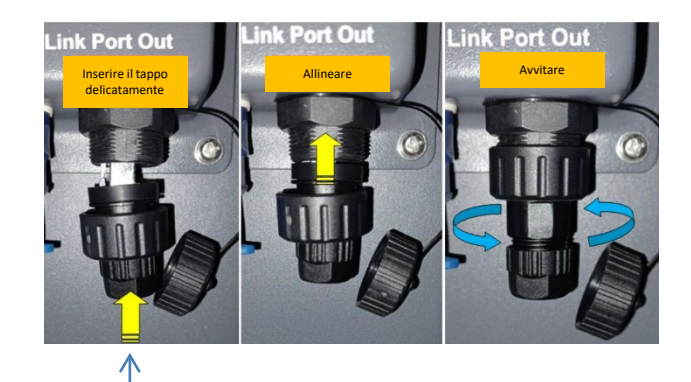

Resistenza di terminazione

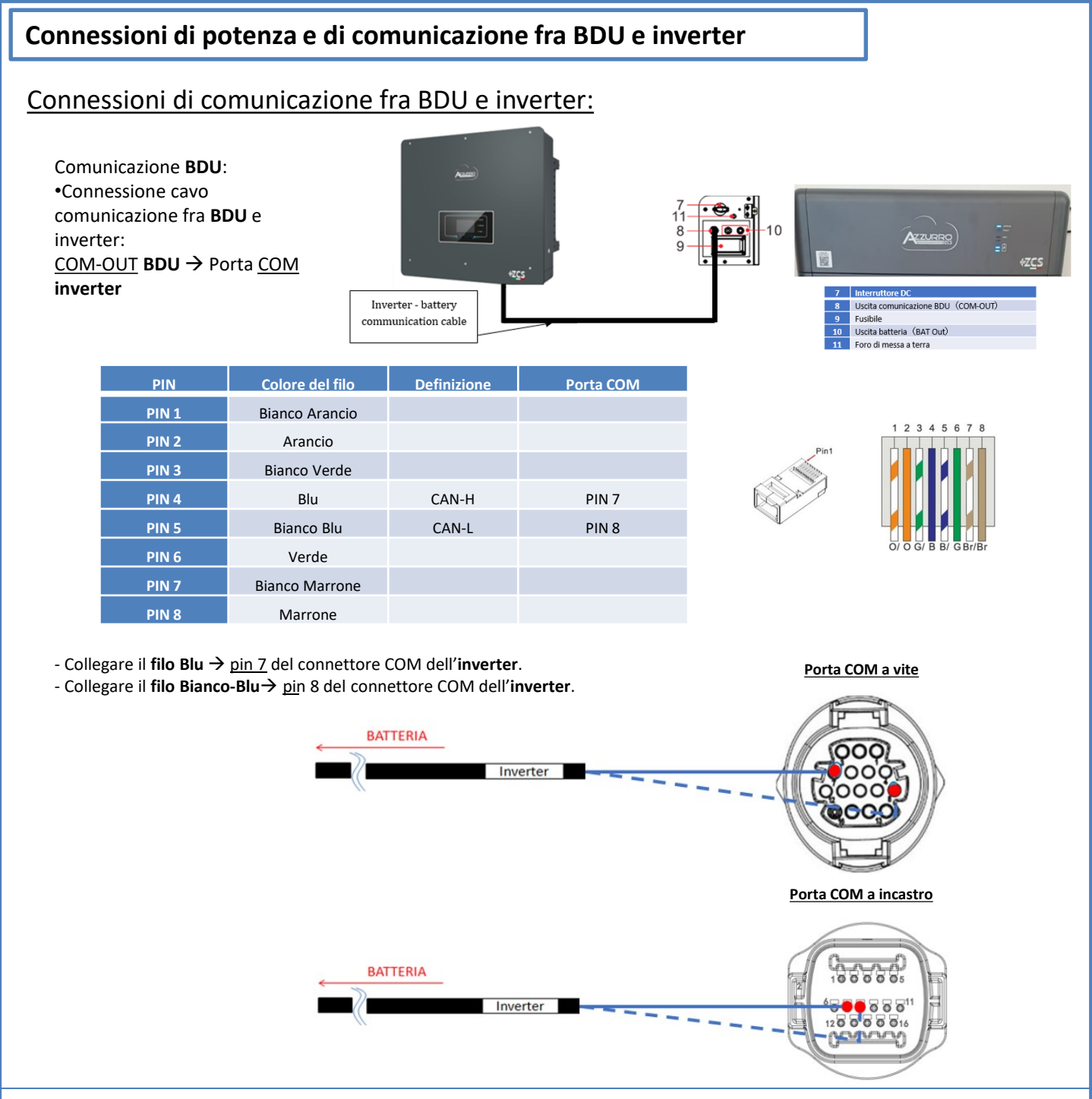

## Connessioni di potenza fra BDU e inverter:

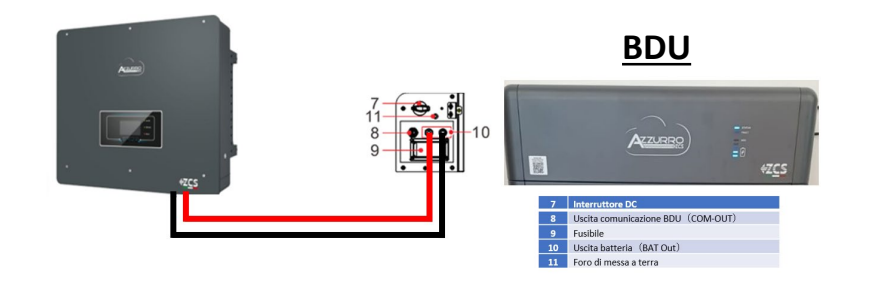

Il **BDU** sarà connesso tramite cavi di potenza (+ e -) ai due ingressi dell'inverter, in particolar modo fare attenzione a collegare:

00

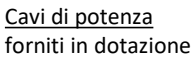

BAT OUT BDU → Canale BAT1 dell'inverter

Settare i canali batteria nell'inverter in base alla configurazione delle torri batterie.

## Configurare <u>i canali dell'inverter:</u> Impostazioni di base → Configurazione canali:

In caso di connessione di 1 torre Azzurro HV:

- Input channel 1 Bat input 1;
- Input channel 2 Not use.

| Per settare i <b>parametri delle batterie</b> :   |
|---------------------------------------------------|
| Impostazioni avanzate 🔿 0715 🔿 Parametri batteria |

In caso di connessione di <u>1 torre Azzurro HV</u>: - <u>Battery 1</u>:

• Tipo: HV ZBT ; Profondità di scarica: 80%.

- Addr. automatico cfg:

 Verificare il numero di batterie totali nell'installazione. Partirà la configurazione per circa 30 secondi fino a quando apparirà il messaggio OK.

| BATTERY 1               |        |
|-------------------------|--------|
| 1.Tipo batteria         | HV ZBT |
| 5.Profondità di scarica | 80%    |
| 6.Salvare               |        |

## Connessioni di comunicazione fra i due BDU

## **INVERTER**

BDU 1 e BDU 2:

• <u>COM-OUT</u> BDU 1  $\rightarrow$  <u>LINK</u> BDU 2

**BDU 2 e Inverter:** 

• <u>COM-OUT</u> BDU 2  $\rightarrow$  <u>COM</u> inverter

CAVO COM BDU-BDU COME OUT > LINK COME OUT > BATTERIA 1 BATTERIA 1 BATTERIA 2 BATTERIA 2

<u>Nota:</u> Per i collegamenti di comunicazione e di potenza di ciascuna torre riferirsi al capitolo precedente.

## **10.2.2 SETTAGGI BATTERIE AZZURRO HV SULL'INVERTER – 2 TORRI BATTERIA**

Settare i canali batteria nell'inverter in base alla configurazione delle torri batterie.

| Configurare <u>i canali dell'inverter:</u><br>Imperatoriani di base a Configurazione canalia                                                        | BATTERY 1                  |        |
|----------------------------------------------------------------------------------------------------|----------------------------|--------|
| Impostazioni ai base 🥱 Conjigurazione canali:                                                                                                    | 1.Tipo batteria            | HV ZBT |
| In caso di connessione di <u>2 torri Azzurro HV</u> :<br><ul> <li>Input channel 1 – Bat input 1;</li> <li>Input channel 2 – Bat input 2.</li> </ul> | 5.Profondità di<br>scarica | 80%    |
|                                                                                                    | 6.Salvare                  |        |
| Per settare i <b>parametri delle batterie</b> :<br>Impostazioni avanzate →0715 → Parametri batteria:                                                |                            |        |
|                                                                                                    | BATTERY 2                  |        |
| In caso di connessione di <u>2 torri Azzurro HV</u> :<br>- <u>Battery 1</u> :                                                                       | 1.Tipo batteria            | HV ZBT |
| <ul> <li>Tipo: HV ZBT ; Profondità di scarica: 80%.</li> </ul>                                                                                      | 5.Profondità di<br>scarica | 80%    |
| - <u>Battery 2</u> :<br>o Tipo: HV ZBT ; Profondità di scarica: 80%.                                                                                | 6.Salvare                  |        |

#### - Addr. automatico cfg:

 Verificare il numero di batterie totali nell'installazione. Partirà la configurazione per circa 30 secondi fino a quando apparirà il messaggio OK.

## **11.1 LETTURA DIRETTA TRAMITE SENSORI DI CORRENTE**

## Schema unifilare Inverter Ibrido modalità lettura CTs sullo scambio

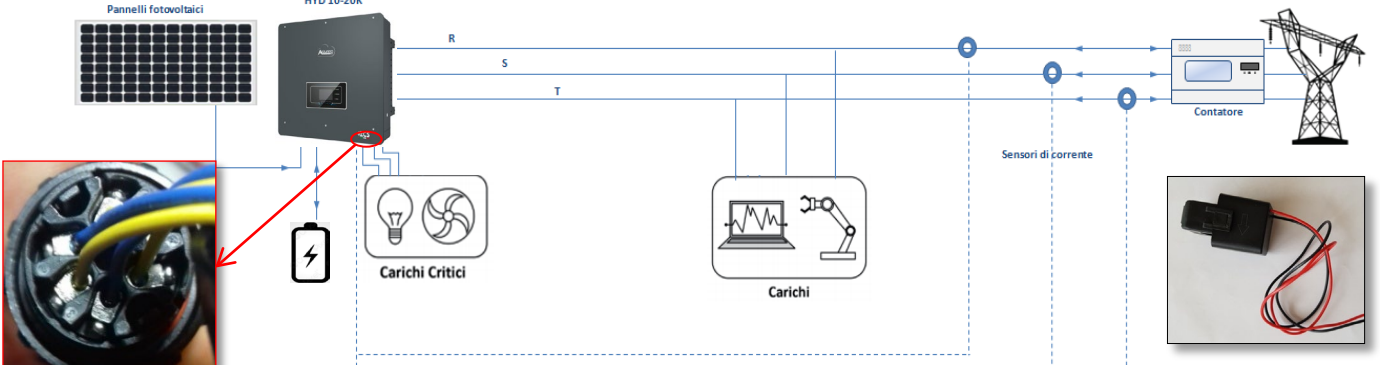

Per connettere ciascuno dei 3 CT all'inverter è necessario cablare il connettore rapido seguendo le indicazioni riportate in tabella.

Torri batterie

| PIN | Definizione       | Funzione                        | Note                                                             |  |
|-----|-------------------|---------------------------------|------------------------------------------------------------------|--|
| 1   | Ict_R-            | Negativo sensore fase R<br>(L1) | Usato per connettere il sensore di                               |  |
| 2   | Ict_R+            | Positivo sensore fase R (L1)    | corrente della fase R (L1)                                       |  |
| 3   | Ict_S-            | Negativo sensore fase S<br>(L2) | Usato per connettere il sensore di                               |  |
| 4   | Ict_S+            | Positivo sensore fase S (L2)    | corrente della fase S (L2)                                       |  |
| 5   | Ict_T-            | Negativo sensore fase T<br>(L3) | Usato per connettere il sensore di<br>corrente della fase T (L3) |  |
| 6   | Ict_T+            | Positivo sensore fase T (L3)    |                                                                  |  |
| ΝΓ  | Modalità utilizza | bile per distanze CT –          | Ibrido inferiori di 50 m                                         |  |

Per effettuare una prolunga dei cavi + e – del CT utilizzare cavo STP categoria 6 ad 8 poli e collegare su uno dei due lati la schermatura a terra.

Il connettore è assemblato correttamente se si sente «click». In

caso contrario ruotarlo e reinserire

Psw 0001

9. Calibrazione CT

Per permettere al sistema la corretta lettura dei flussi di corrente dell'impianto è possibile utilizzare la funzione "CT calibration" presente nelle impostazioni avanzate del dispositivo.

Affinché l'inverter esegua tale operazione è necessario che:

- 1. Il sistema sia connesso alla rete
- 2. Le batterie siano presenti ed accese, con SOC% tale da permettere la carica e la scarica delle batterie
- 3. I consumi presenti nell'impianto siano spenti
- 4. La produzione fotovoltaica spenta

In questo modo il sistema in automatico andrà a settare internamente, sia il posizionamento di ciascun sensore nella fase corretta sia la direzione coerente con i flussi di corrente dell'impianto.

## **11.2 LETTURA TRAMITE METER**

## Schema unifilare Inverter Ibrido modalità lettura Meter solo su scambio

2. Impostazioni avanzate

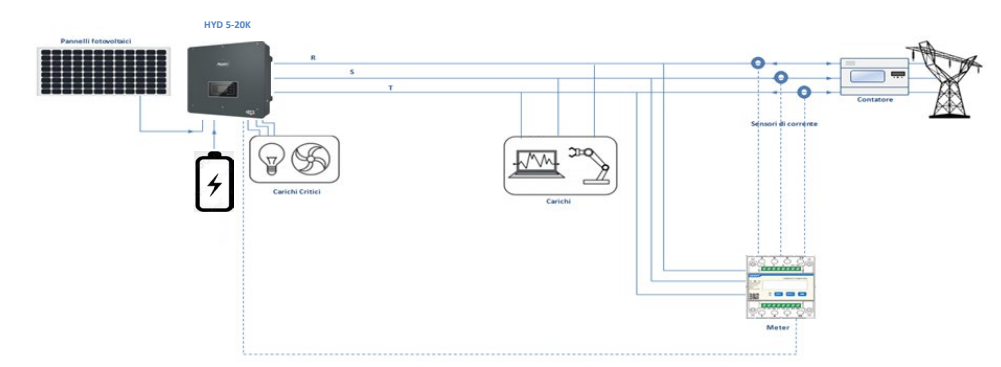

Schema unifilare Inverter Ibrido modalità lettura Meter su scambio e produzione esterna

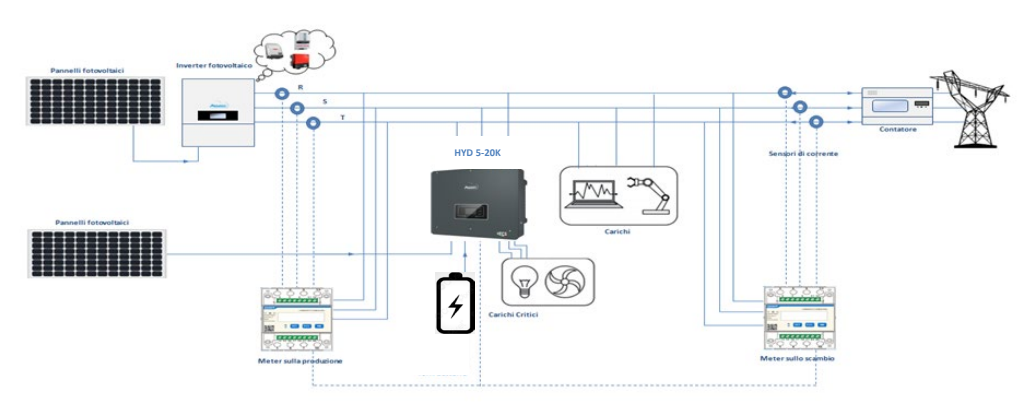

## Connessioni Meter - con porta COM tipo a

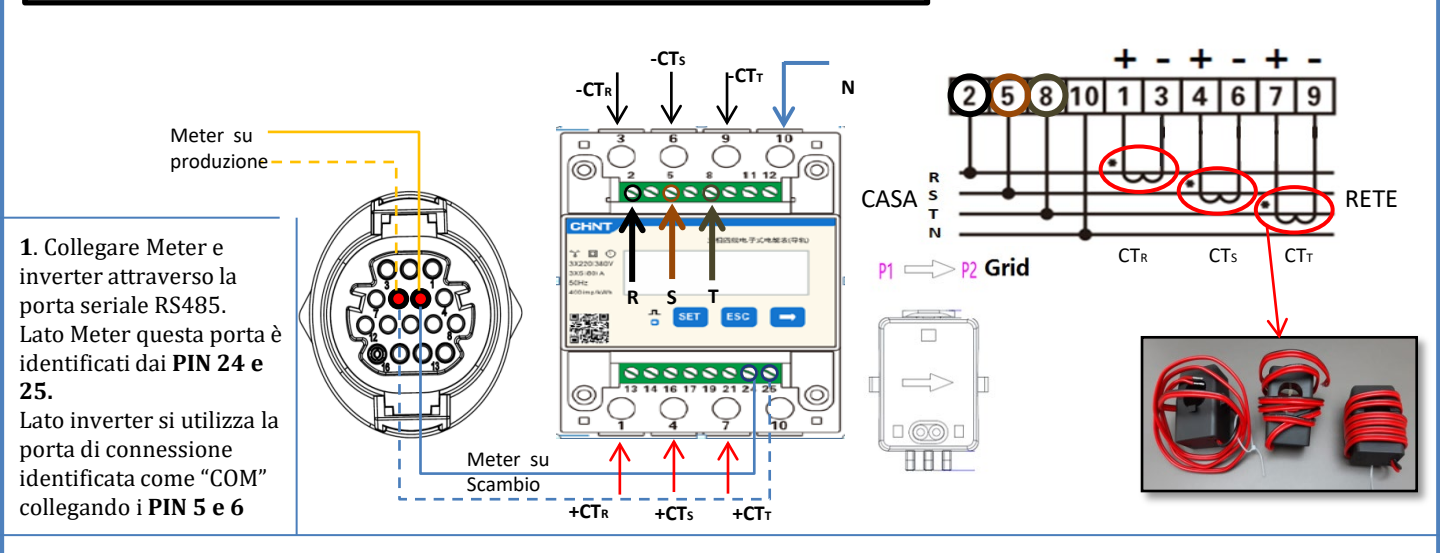

2. Collegare il PIN 10 del Meter con il cavo di neutro (N), connettere il PIN 2, 5 e 8 rispettivamente alle fasi R, S e T. Collegamenti CT, il sensore posizionato sulla fase R dovrà avere i terminali connessi sui PIN 1 (filo rosso) e PIN 3 (filo nero). Il sensore posizionato sulla fase S dovrà avere i terminali connessi sui PIN 4 (filo rosso) e PIN 6 (filo nero). Il sensore posizionato sulla fase T dovrà avere i terminali connessi sui PIN 7 (filo rosso) e PIN 9 (filo nero). Posizionare i sensori facendo attenzione all'indicazione sul sensore stesso (freccia rivolta verso la rete). ATTENZIONE: agganciare i CT alle fasi solo dopo averli connessi al meter.

NOTA: Per distanze fra Meter e inverter Ibrido superiori a 100 metri è consigliato connettere lungo la daisy chain 485 due resistenze da 120 Ohm, la prima all'inverter (fra i PIN 5 e 6 della COM inverter), la seconda direttamente al Meter (PIN 24 e 25).

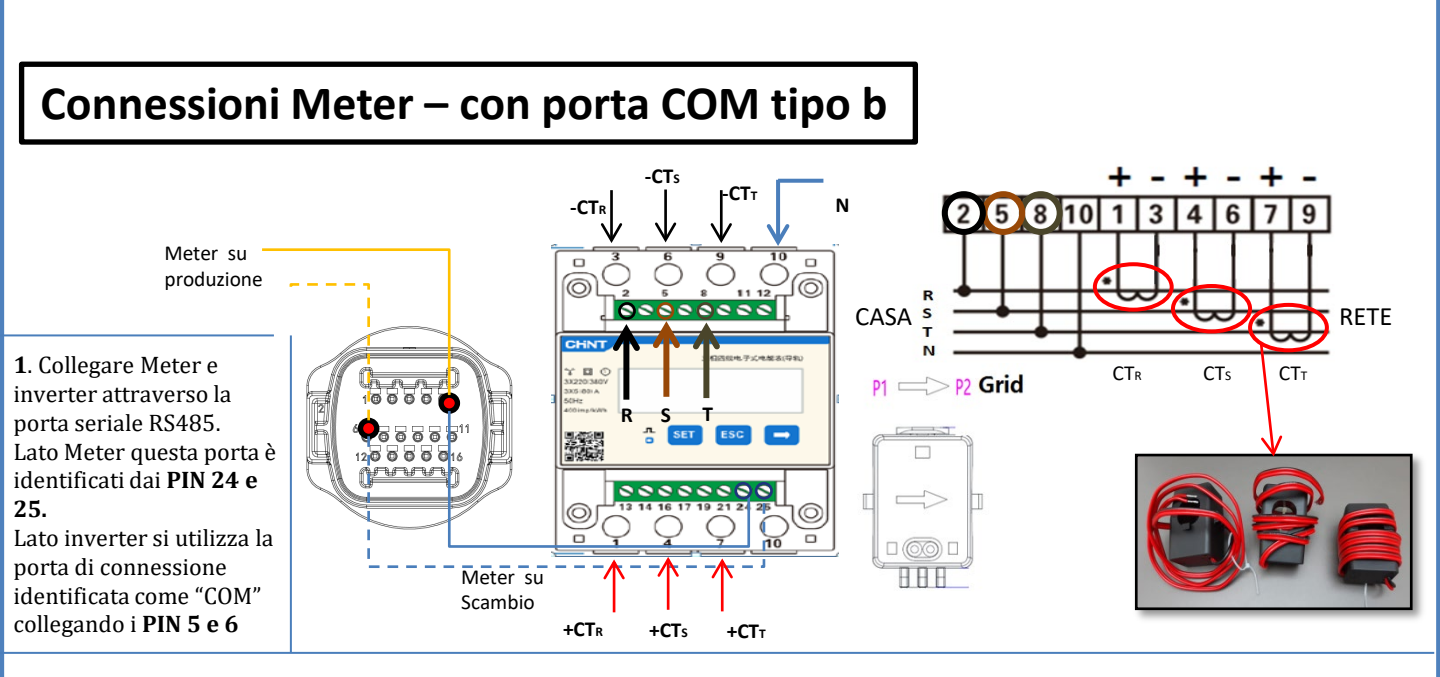

2. Collegare il PIN 10 del Meter con il cavo di neutro (N), connettere il PIN 2, 5 e 8 rispettivamente alle fasi R, S e T. Collegamenti CT, il sensore posizionato sulla fase R dovrà avere i terminali connessi sui PIN 1 (filo rosso) e PIN 3 (filo nero). Il sensore posizionato sulla fase S dovrà avere i terminali connessi sui PIN 4 (filo rosso) e PIN 6 (filo nero). Il sensore posizionato sulla fase T dovrà avere i terminali connessi sui PIN 7 (filo rosso) e PIN 9 (filo nero). Posizionare i sensori facendo attenzione all'indicazione sul sensore stesso (freccia rivolta verso la rete). ATTENZIONE: agganciare i CT alle fasi solo dopo averli connessi al meter.

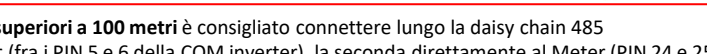

NOTA: Per distanze fra Meter e inverter Ibrido superiori a 100 metri è consigliato connettere lungo la daisy chain 485 due resistenze da 120 Ohm, la prima all'inverter (fra i PIN 5 e 6 della COM inverter), la seconda direttamente al Meter (PIN 24 e 25).

## **11.3 SETTAGGIO METER**

- Per configurare il dispositivo in modalità lettura sullo scambio è necessario entrare nel menù dei settaggi, come indicato di seguito:
- •Premere SET apparirà la scritta CODE
- Premere nuovamente SET
- •Scrivere la cifra "701" :
  - Dalla prima schermata in cui comparirà il numero "60<u>0</u>", premere il tasto "→" una volta per scrivere il numero "60<u>1</u>".
  - Premere "SET" per due volte per spostare il cursore verso sinistra andando ad evidenziare "<u>6</u>01";
  - 3. Premere una volta il tasto "→" più fino a scrivere il numero "<u>7</u>01"

Nota: In caso di errore premere "ESC" e poi di nuovo "SET" per reimpostare il codice richiesto.

•Confermare premendo SET fino ad entrare nel menù dei settaggi.

•Entrare dentro i seguenti menù ed impostare i parametri indicati:

- 1. CT:
  - a. Premere SET per entrare nel menù
  - b. Scrivere "40":
  - a. Dalla prima schermata in cui comparirà il numero "<u>1</u>", premere il tasto "→" più volte fino a scrivere il numero "1<u>0</u>".
  - b. Premere "SET" una volta per spostare il cursore verso sinistra andando ad evidenziare "10"
  - c. Premere il tasto " $\rightarrow$ " più volte fino a scrivere il numero " $\underline{40}$ "
  - d. Premere "ESC" per confermare e " $\rightarrow$ " per scorrere all'impostazione successiva.

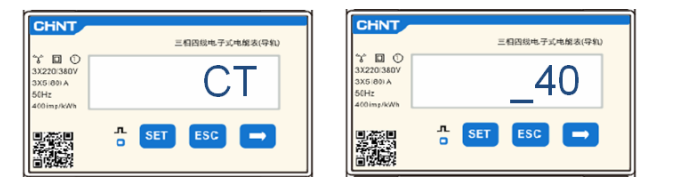

**Nota**: In caso di sonde CT diverse da quelle fornite in dotazione scrivere il corretto rapporto di trasformazione.

**Nota**: In caso di errore premere "SET" fino ad evidenziare la cifra relativa alle migliaia e successivamente premere " $\rightarrow$ " fino a quando non comparirà solamente il numero "1"; a questo punto ripeter la procedura descritta sopra.

CHNT

#### 2. ADDRESS:

a. Premere **SET** per entrare nel menù:

d. Premere "ESC" per confermare.

- b. Lasciare "01" per Meter sullo scambio
- c. Scrivere "0<u>2</u>" (premendo una volta "→" dalla schermata "01"). Con indirizzo 02 l'inverter assegnerà come potenze relative alla produzione i dati inviati dal meter. Possono essere settati fino ad un massimo di 3 meter per la produzione (Indirizzi 02 03 04)

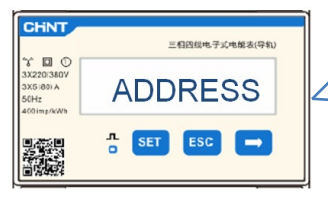

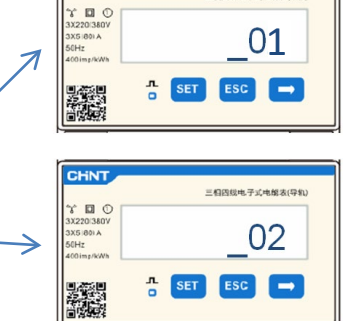

三相因线电子式电缆表(导机

Meter sullo scambio

Meter sulla Produzione

**11.4 VERIFICA CORRETTA LETTURA METER** 

Per verificare la corretta lettura del meter sullo scambio è necessario assicurarsi che l'inverter ibrido e qualunque altra fonte di produzione fotovoltaica siano spenta.

Accendere carchi di entità superiore ad 1kW per ciascuna delle tre fasi dell'impianto. Portarsi davanti al meter ed utilizzando i tasti " $\rightarrow$ " per scorrere fra le voci e "ESC" per tornare indietro, deve essere verificato che:

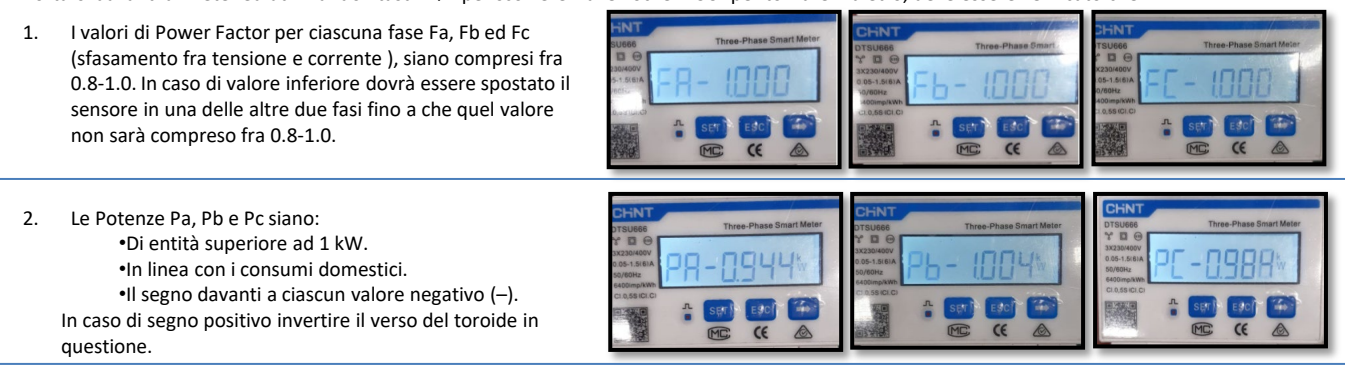

In caso di meter per la lettura della produzione di fotovoltaici già presenti è necessario ripetere le operazioni precedenti :

- 1. Verifica Power factor come descritto nel caso precedente
- 2. Il segno delle potenze stavolta dovrà essere positivo per Pa, Pb, e Pc
- 3. Accendere Inverter Ibrido, verificare che il valore di potenza totale Pt fotovoltaica sia in linea con il valore mostrato sul display dell'inverter .

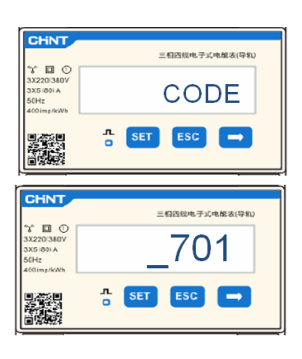

**IMPORTANTE:** Dotarsi di PC e USB in caso di richieste di aggiornamento e impostazioni country code diversi da quelli di default

1. Posizionare lo switch DC dell'inverter su ON

Attendere che il display si accenda

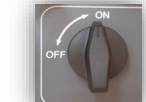

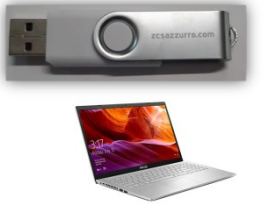

(sarà possibile vedere una indicazione di fault di rete mancante del tutto normale)

## 3. Accensione Batteria **Pylontech**

2.

- a) Accendere il BMS (mostrato in figura sottostante):
- b) Portare su on il Power Switch (Sezionatore DC)
- c) Premere per un secondo il tasto rosso (Start Button)

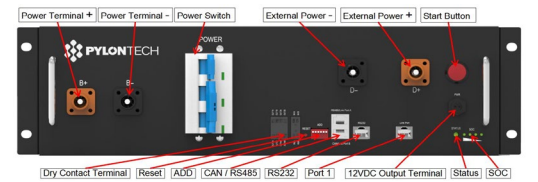

#### Accensione Batteria Azzurro HV

- a) Portare su on il Power Switch (Sezionatore DC)
- b) Premere il pulsante di accensione.

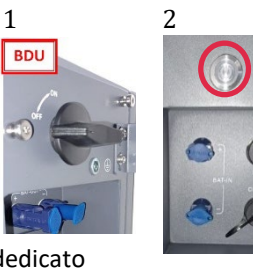

4. Dare tensione alternata all'inverter tramite l'interruttore dedicato

Accensione Batteria WeCo

Per avviare Il modulo HV BOX sarà sufficiente armare il sezionatore –GENERAL BREAKER - presente sul fronte dell'HV BOX.

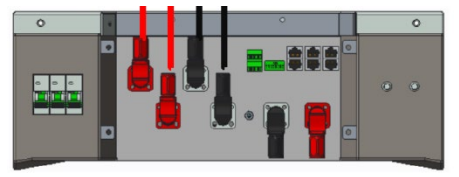

## **13. PRIMA CONFIGURAZIONE**

| Parametri                                                 | Note                                                                                                    |
|-----------------------------------------------------------|----------------------------------------------------------------------------------------------------|
| 1. Opzioni lingua OSD                                     | Inglese default                                                                                               |
| 2. Impostazione data e ora, conferma                      | Utilizzare tasti display                                                                                      |
| 3. Importazione parametri di sicurezza<br>(codice paese)* | Selezionare il corretto codice paese in accordo con le richieste delle autorità locali in materia di energia. |
| 4. Impostazione canale di ingresso**                      | Ordine di default: BAT1, BAT2, PV1, PV2                                                                       |
| 5. Impostazione parametri batteria***                     | Valori di default sono mostrati in accordo con la configurazione del canale in ingresso                       |
| 6. Il setup è completato                                  |                                                                                                    |

## \*3. Importazione parametri di sicurezza (Codice paese)

1.Impostazioni di base

2. Parametri sicurezza

1. 001-002-CEI-021 External

 $\geq$ 

| Coo      | de  |            | Region           | Code    |      | Res             | zion                    | 1      |
|----------|-----|------------|------------------|---------|------|-----------------|-------------------------|--------|
|          | 000 |            | VDE4105          |         | 000  | 2008            | EN50438                 | 1      |
|          | 001 |            | BDEW             | 018     | 001  | EU              | EN50549                 | 1      |
|          |     | 1          |                  |         | 002  |                 | EU-EN50549-HV           | 1      |
| 000      | 002 | Germany    | VDE0126          | 019     | 000  | IEC EN61727     | 20 20000 17 110         | 1      |
|          | 003 |            | VDE4105-HV       |         | 000  |                 | Korea                   | 1      |
|          | 004 |            | BDEW-HV          | 020     | 001  | Korea           | Korea-DASS              | 1      |
|          | 000 |            | CEI-021 Internal | 021     | 000  | Sweden          |                         | 1      |
|          | 001 | 1          | CEI-016 Italia   |         | 000  |                 | EU General              | 1      |
|          |     |            |                  | 022     | 001  | Europe General  | EU General-MV           | 1      |
| 001      | 002 | Italia     | CEI-021 External |         | 002  |                 | EU General-HV           | 1      |
|          | 002 |            | CEL021 In Aneti  | 024     | 0002 | Cummur          | Cummic                  | 1      |
|          | 004 |            | CEI-021 In ALEI  | 024     | 000  | Cyprus          | India                   | 1      |
|          | 001 |            | CER OF THE THE   | 025     | 001  | India           | India-MV                | 1      |
| 002      | 000 |            | Australia        | 020     | 002  |                 | India UV                | 1      |
| 002      | 000 |            | Australia P      |         | 002  |                 | DUI                     | 1      |
|          | 000 | Australia  | Australia-D      | 026     | 000  | Philippines     | PUL MU                  | 1      |
|          | 000 |            | Australia C      |         | 001  |                 | Pril-Piv<br>New Zeelend | 1      |
| <u> </u> | 009 |            | ESD PD1600       | 027     | 000  | New Zeeland     | New Zealand             |        |
|          | 000 |            | ESP-KD1699       | 027     | 001  | New Zealand     | New Zealand-MV          | $\leq$ |
| 0.02     | 001 | Servin     | KD1699-HV        |         | 002  |                 | New Lealand-HV          |        |
| 003      | 002 | Spain      | NTS              |         | 000  |                 | Brazil                  |        |
|          | 003 |            | UNE217002+RD647  |         | 001  |                 | Brazil-LV               |        |
|          | 004 |            | Spian Island     | 028     | 002  | Brazil          | Brazil-230              | 4      |
| 004      | 000 | Turkey     | Turkey           |         | 003  |                 | Brazil-254              |        |
| 005      | 000 | Denmark    | Denmark          |         | 004  |                 | Brazil-288              |        |
|          | 001 |            | DK-TR322         |         | 000  |                 | SK-VDS                  |        |
| 006      | 000 | Greece     | GR-Continent     | 029     | 001  | Slovakia        | SK-SSE                  |        |
|          | 001 |            | GR-Island        |         | 002  |                 | SK-ZSD                  |        |
|          | 000 |            | Netherland       | 030     | 000  |                 |                         |        |
| 007      | 001 | Netherland | Netherland-MV    | 031-032 |      |                 |                         |        |
|          | 002 |            | Netherland-HV    | 033     | 000  | Ukraine         |                         |        |
| 008      | 000 | Belgium    | Belgium          | 034     | 000  | Norway          | Norway                  |        |
|          | 001 | 000000000  | Belgium-HV       |         | 001  | 000000000       | Norway-LV               |        |
| 009      | 000 |            | G99              | 035     | 000  | Mexico          | Mexico-LV               |        |
| 007      | 001 | UK         | G98              | 036-037 |      |                 |                         |        |
|          | 002 |            | G99-HV           | 038     | 000  | 60Hz            |                         |        |
| 010      | 000 |            | China-B          | 039     | 000  | Ireland EN50438 | Ireland                 | ]      |
|          | 001 |            | Taiwan           | 040     | 000  | Thailand        | Thai-PEA                |        |
|          | 002 |            | TrinaHome        | 040     | 001  | Thanand         | Thai-MEA                |        |
|          | 003 |            | HongKong         | 041     |      |                 |                         |        |
|          | 004 | china      | SKYWORTH         | 042     | 000  | 50Hz            | LV-50Hz                 | ]      |
|          | 005 | China      | CSISolar.        | 043     |      |                 |                         | ]      |
|          | 006 |            | CHINT            | 044     | 000  | Courth Africa   | SA                      | ]      |
|          | 007 |            | China-MV         | 044     | 001  | South Airica    | SA-HV                   |        |
|          | 008 |            | China-HV         | 045     |      |                 |                         |        |
|          | 009 |            | China-A          | 046     | 000  | Dubai           | DEWG                    |        |
|          | 000 |            | France           | 040     | 001  | Dubai           | DEWG-MV                 |        |
|          | 001 |            | FAR Arrete23     | 047-106 |      |                 |                         | 1      |
| 011      | 002 | France     | FR VDE0126-HV    | 107     | 000  | Croatia         | Croatia                 | 1      |
|          | 003 |            | France VFR 2019  | 108     | 000  | Lithuania       | Lithuania               | 1      |
|          | 000 |            | Poland           | 109     | 000  |                 |                         | ]      |
|          | 001 |            | Poland-MV        | 110     |      |                 |                         | 1      |
| 012      | 002 | Poland     | Poland-HV        |         | 000  | a. 1. 1.        | Columbia                | 1      |
|          | 003 | 1          | Poland-ABCD      | 111     | 001  | Columbia        | Columbia-LV             | 1      |
| 013      | 000 | Austria    | Tor Erzeuger     | 112-120 |      |                 |                         | 1      |
|          | 000 | -          | nikowatawa       | 121     | 000  | Saudi Arabia    | IEC62116                | 1      |
| 014      | 001 | Japan      |                  | 122     | 000  | Latvia          |                         | 1      |
| 015      | 003 | Switzerlan |                  | 123     | 000  | Romania         |                         | 1      |
| 16-17    |     |            |                  |         |      |                 |                         | 1      |
|          |     |            |                  |         |      |                 | 1                       |        |

NOTA: Gli inverter sono settati di default con il codice paese relativo alla CEI-021 per interfaccia esterna, qualora fosse richiesto l'utilizzo di un country code differente contattare l'assistenza

Per verificare se i parametri impostati sono corretti, entrare nel menù del display alla voce "Info inverter", e controllare i dati con particolare risalto a quelli evidenziati:

| Info sull'invertor (1)             |     |
|------------------------------------|-----|
| Numero Seriale :<br>ZP1ES015L68007 | ≻N  |
| Versione SW:<br>V2.00              | ≻Ve |
| Versione SW DSP1:<br>V030010       | ≻Nı |
| Versione SW DSP2:<br>V030010       | ≻Ve |

| Info su            | ll'inverter (2)       |
|--------------------|-----------------------|
| Versione HW :      | V001                  |
| Livello di potenza | a:<br>10kW            |
| Paese:             | 0: Italia CEL 021 Int |
| Codice Servizio:   |                       |
| cource Servizio.   | V030013               |

| Numero di serie della macchina     |
|------------------------------------|
| → Versione del software installato |
| Numero di serie della macchina     |
| Versione del software installato   |

- ➤Versione dell'hardware
- ≻Potenza max inverter
- Codice paese per la normativa
- Versione del Codice Servizio

| Info sull'in | verter (3)  |                              |
|--------------|-------------|------------------------------|
| Canale 1:    | Bat Input 1 | ≻Settagaio canale Batteria 1 |
| Canale 2:    |             | 5                            |
|              | Bat Input 1 | ➢Settaggio canale Batteria 2 |
| Canale 3:    | PV Input 1  | ≻Settaggio canale PV 1       |
| Canale 4:    |             |                              |
|              | PV Input 1  | ➢Settaggio canale PV 2       |

| Info sull'inverter (1)                     |              |
|--------------------------------------------|--------------|
| Modalità di lavoro:<br>Modalità automatica |              |
| Ind. Modbus RS485                          | 01           |
| Modalità EPS:                              | Disabilitato |
| Scansione curva IV                         | Disabilitato |

| Info Inverter       | r (4)        |
|---------------------|--------------|
| Interfaccia logica: | Disabilitata |
| Imposta tempo PF :  |              |
| DFLT : 0.000s       | SET : 0.000s |
| Imposta tempo QV :  |              |
| DFLT: 3.0s          | SET: 3.0s    |
| Fattore Potenza :   | 100%         |

| Info sull'inverter    | (1)          |
|-----------------------|--------------|
| Modalità 0 immiss:    | Disabilitata |
| Resistenza Isolamento | 404KOhm      |
|                       |              |

➢Informazione sulla modalità d lavoro (deve essere automatica) ➢Indirizzo di comunicazione

≻Informazione sulla modalità EPS

➢Informazione sulla modalità MPPT Scan

| ≻Informazione modalità DRI    | Ms0     |
|-------------------------------|---------|
| (abilitare solo per paese Aus | tralia) |

≻Ritardo alla risposta in frequenza

≻Ritardo alla risposta in tensione

≻Valore del fattore di potenza

 Informazione sulla modalità massima immissione in rete
 Valore misurato della resistenza di isolamento

## **15. VERIFICA PARAMETRI IMPOSTATI BATTERIA**

Per verificare se i parametri impostati sono corretti, entrare nel menù del display alla voce "Info Batteria", e controllare i dati con particolare risalto a quelli evidenziati

| Singola<br>torre                                                                                                    |                                                                                                    | Doppia<br>torre                                                                                                    |                                                                                                    |
|----------------------------------------------------------------------------------------------------|----------------------------------------------------------------------------------------------------|----------------------------------------------------------------------------------------------------|----------------------------------------------------------------------------------------------------|
| Info Batteria (1)<br>Tipo Batteria : Pylon<br>Indirizzo Bat: 00<br>Capacità Batteria : 50Ah                                           | Info Batteria (1)<br>Tipo Batteria : Pylon<br>Indirizzo Bat: 00<br>Capacità Batteria :<br>50Ah                                        | Info Batteria (2)<br>Tipo Batteria : Pylon<br>Indirizzo Bat: 01<br>Capacità Batteria : 50Ah                                           | ≻Modello batteria<br>impostato<br>≻Indirizzo batteria<br>≻Capacità batterie in Ah                                                             |
| Profondità Scarica :<br>90% (EPS) 90%<br>Info Batteria (2)<br>Corr. Carica max (A) :<br>BMS : 25.00A SET : 25.00A<br>Carica max (V) : | Profondità Scarica :<br>90% (EPS) 90%<br>Info Batteria (2)<br>Corr. Carica max (A) :<br>BMS : 25.00A SET : 25.00A<br>Carica max (V) : | Profondità Scarica :<br>90% (EPS) 90%<br>Info Batteria (2)<br>Corr. Carica max (A) :<br>BMS : 25.00A SET : 25.00A<br>Carica max (V) : | <ul> <li>&gt;Percentuale di scarica<br/>batterie</li> <li>&gt;Massima corrente di<br/>carica in A</li> <li>&gt;Valore tensione max</li> </ul> |
| 216V<br>Corr. max Scarica (A) :<br>BMS : 25.00A SET : 25.00A<br>Tensione min scarica (V) :<br>183V                                    | 216V<br>Corr. max Scarica (A) :<br>BMS : 25.00A SET : 25.00A<br>Tensione min scarica (V) :<br>183V                                    | 216V<br>Corr. max Scarica (A) :<br>BMS : 25.00A SET : 25.00A<br>Tensione min scarica (V) :<br>183V                                    | dipende da n° batterie<br>≻Massima corrente di<br>scarica in A<br>≻Valore tensione min<br>dipende da n° batterie                              |
| EPS Safety Buffer: 20%                                                                                                    | EPS Safety Buffer: 20%                                                                                                    | EPS Safety Buffer: 20%                                                                                                    | >Valore sicurezza EPS                                                                                                    |

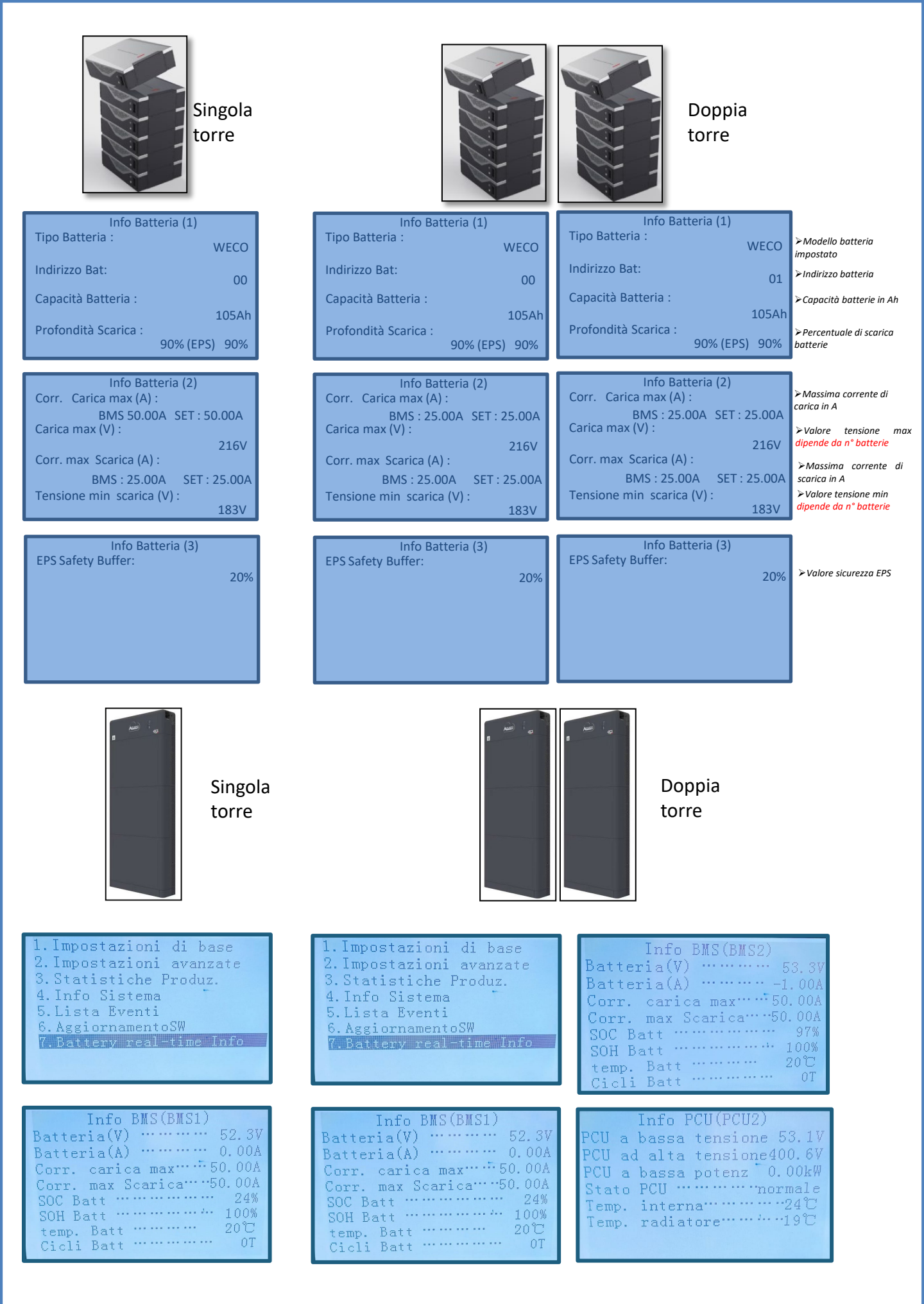

#### **16. INFO RAPIDE STATO SISTEMA**

## Premendo una volta il tasto " $\downarrow$ " dal menu principale sarà possibile accedere alle informazioni istantanee di batteria e rete AC.

| Informazion     | i Rete  | Informazio   | oni Batteria |
|-----------------|---------|--------------|--------------|
| Fase R(V)       | 228.9V  | Batteria1(V) |              |
| Fase S(V)       | 227.8V  | Batteria1(A) | 227.8V       |
| Fase S(V)       | 227.0V  | Batteria1(P) |              |
| Corrente fase R | 1.28A   | Temp. Batt1  | 34°C         |
| Corrente fase S | 1.28A   | SOC Batt1    |              |
| Corrente fase T | 1.27A   | SOH Batt1    |              |
| Frequenza       | 50.02Hz | Cicli Batt1  | 55T          |
| UP              | DOWN    | UP           | DOWN         |

| Informazioni Inv | /erter |
|------------------|--------|
| Tensione PV1     | 525.8V |
| Corrente PV1     | 525.8V |
| Potenza PV1      | 0.02kW |
| Tensione PV1     | 525.8V |
| Corrente PV1     | 525.8V |
| Potenza PV1      | 0.02kW |
| Temperature INV  | 25°C   |
|                  | DOWN   |

Premendo una volta il tasto "↑" dal menu principale sarà possibile accedere alle informazioni istantanee del lato DC dell'inverter.

## 17. STATI DI FUNZIONAMENTO IN MODALITA' AUTOMATICA

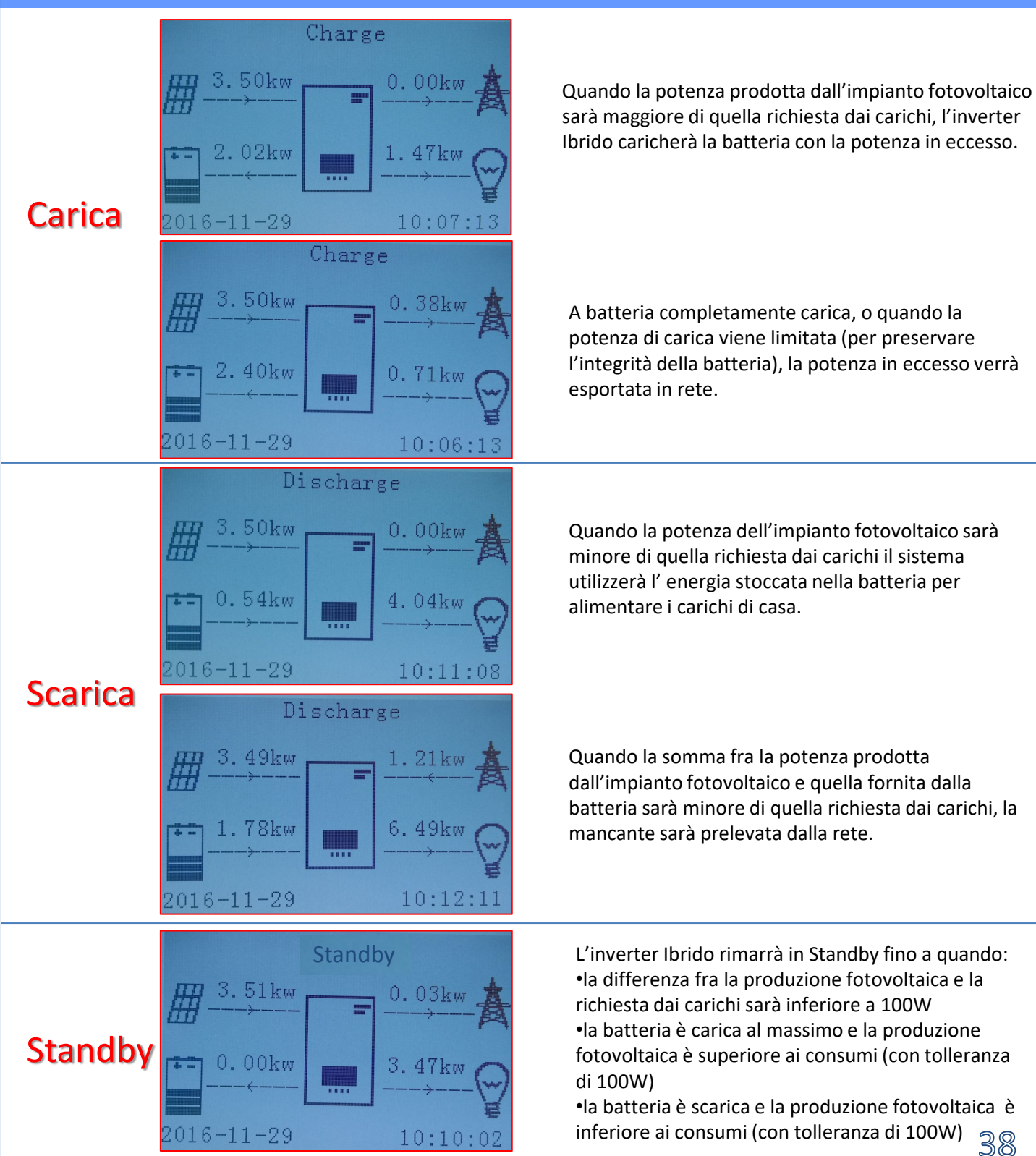

## 18.1 MODALITA' EPS (OFF GRID)

In caso di un'interruzione di rete, o di avvio in modalità OFF - Grid, se la funzione EPS è attiva, l'inverter è in grado di fornire energia, in entrata dal PV ed immagazzinata nelle batterie, ai carichi critici connessi alla porta di collegamento LOAD.

## 18.2 MODALITA' EPS (OFF GRID) - PROCEDURA DI CABLAGGIO E TIPOLOGIE DI INSTALLAZIONE

Individuare i carichi domestici critici o prioritari: si consiglia di individuare i carichi domestici strettamente necessari in condizioni di black out, quali ad esempio l'illuminazione, eventuali frigoriferi o surgelatori, prese di emergenza.

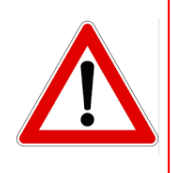

• <u>Carichi di potenza elevata</u> potrebbero non essere supportati dall'inverter in stato di EPS, vista la massima potenza erogabile in tali condizioni.

• <u>Carichi con elevate correnti di spunto</u> potrebbero non essere supportati dall'inverter in stato di EPS, in quanto la corrente di spunto, seppur per un periodo di tempo estremamente limitato, risulta notevolmente superiore a quella erogabile dall'inverter.

**Cablare i cavi di fase, neutro e messa a terra all'uscita LOAD** posizionata a destra del lato inferiore dell'inverter. NOTA: l'uscita LOAD deve essere impiegata solamente per la connessione del carico critico. La procedura di connessione dei cavi di potenza all'uscita LOAD segue gli stessi passaggi del cablaggio dei cavi all'uscita GRID.

## COMMUTATORE

In caso di manutenzione sui componenti dell'impianto fotovoltaico o in caso di inverter non utilizzabile, è consigliabile prevedere l'installazione di un commutatore, in questo modo sarà possibile alimentare direttamente dalla rete i carichi normalmente connessi alla linea Load dell'inverter.

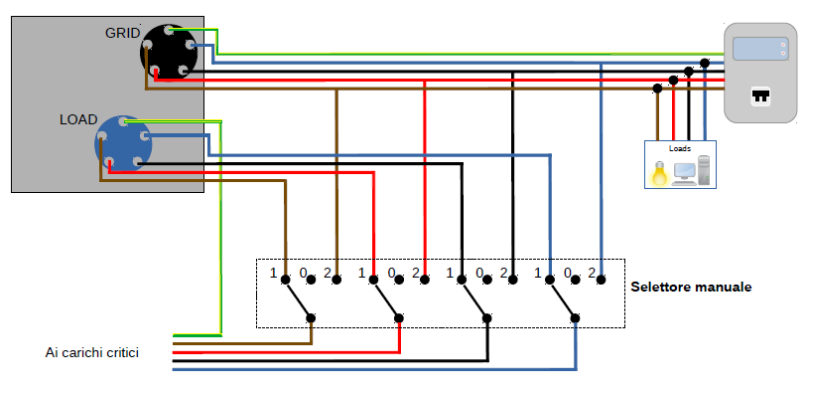

2

**Posizione 1**→ Carichi prioritari connessi ed alimentati dalla linea LOAD dell'inverter

**Posizione 0** $\rightarrow$  Carichi prioritari non alimentati nè dall'inverter nè dalla rete

**Posizione 2**→ Carichi prioritari connessi ed alimentati dalla rete

40

## **TELERUTTORE A DOPPIO SCAMBIO**

Per gli impianti incentivati è possibile installare un teleruttore a doppio scambio, questo dispositivo farà in modo che i carichi critici siano normalmente alimentati dalla rete, saranno invece alimentati dalla linea EPS LOAD dell'inverter solamente in caso di black out elettrico e grazie alla commutazione dei contatti del teleruttore.

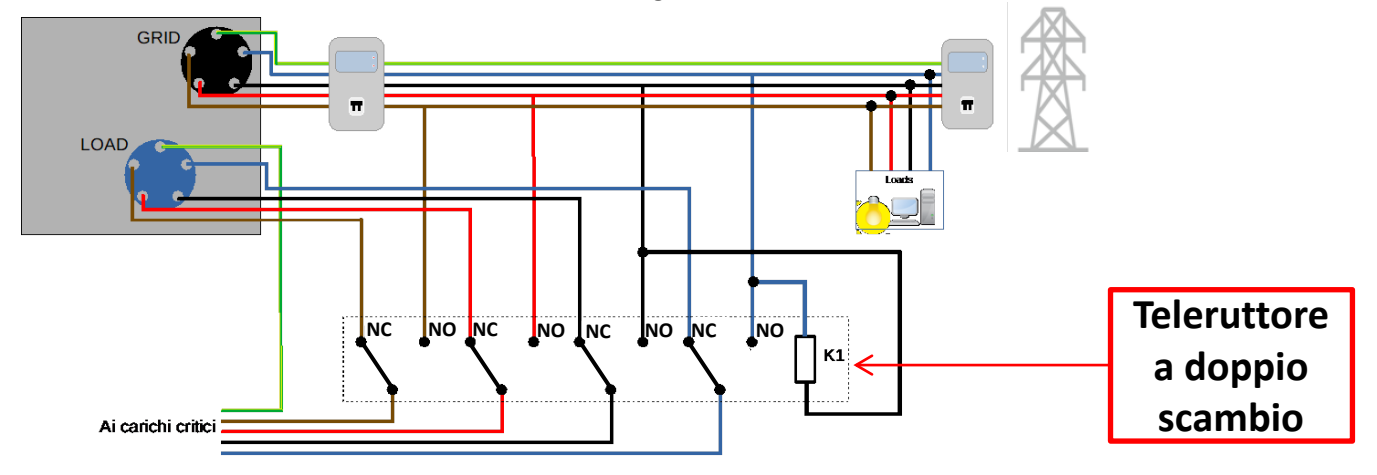

**NOTA:** Per le condizioni sopra descritte, in caso di black out elettrico, la parte di impianto alimentato dalla porta LOAD dell'inverter si comporta come un sistema IT.

Nel caso in cui si dovesse eseguire l'installazione dell'inverter ibrido in condizioni impiantistiche differenti da quelle riportate negli schemi sopra, contattare l'assistenza per verificarne la fattibilità.

## 18.3 MODALITA' EPS' (OFF GRID) - FUNZIONAMENTO

In caso sia presente la tensione alternata fornita dalla rete elettrica (condizione di normale funzionamento), sia i carichi standard dell'impianto che quelli prioritari sono alimentati dalla rete elettrica senza necessità di utilizzare un teleruttore a doppio scambio. Nella seguente figura è evidenziato tale funzionamento.

Si evidenzia inoltre come l'uscita LOAD risulta essere sempre energizzata, anche in presenza della tensione di rete.

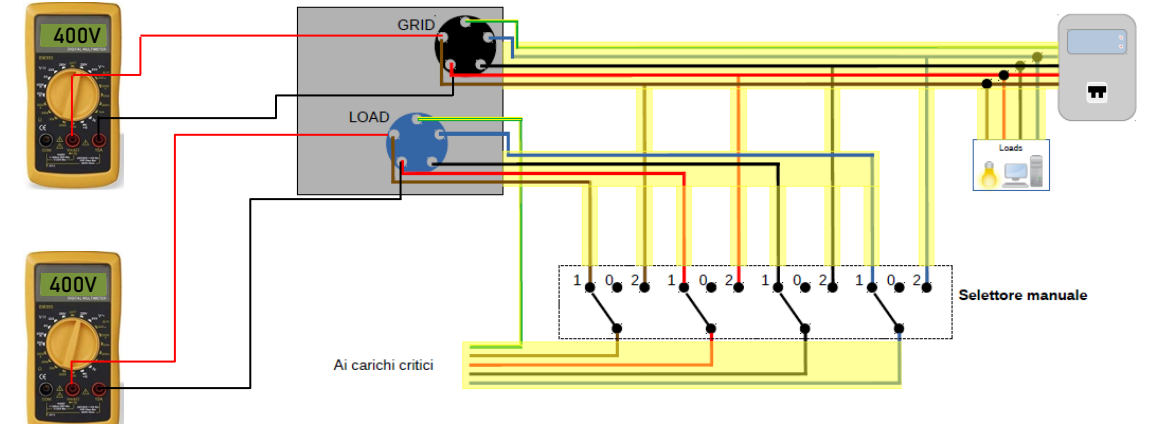

In caso di **black out elettrico**, verrà a mancare la tensione alternata fornita dalla rete elettrica; tale condizione commuterà i contatti interni dell'inverter ibrido che, passato il tempo di attivazione, continuerà a fornire una tensione alternata 400V all'uscita LOAD, alimentando i soli carichi critici in base alla disponibilità delle batterie e fotovoltaico.

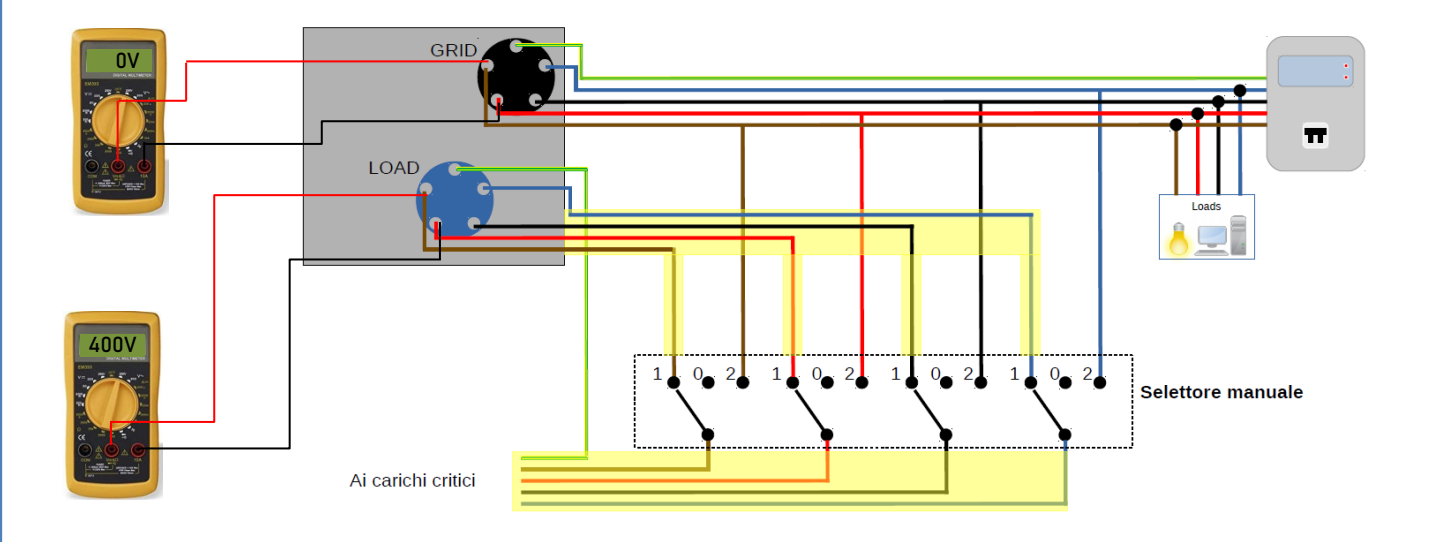

NOTA: con questa configurazione durante la condizione di black out l'impianto risulta essere un sistema IT.

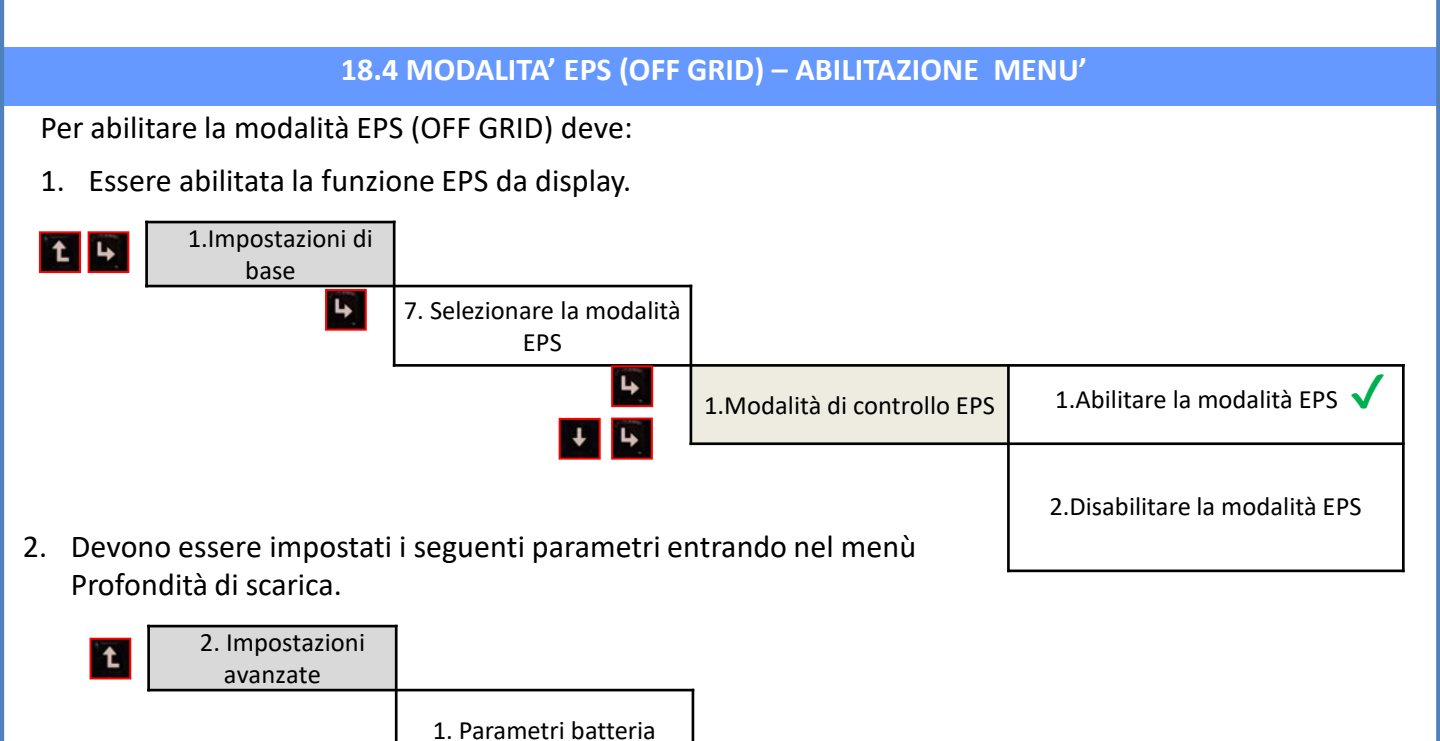

5. Profondità di scarica 🗸

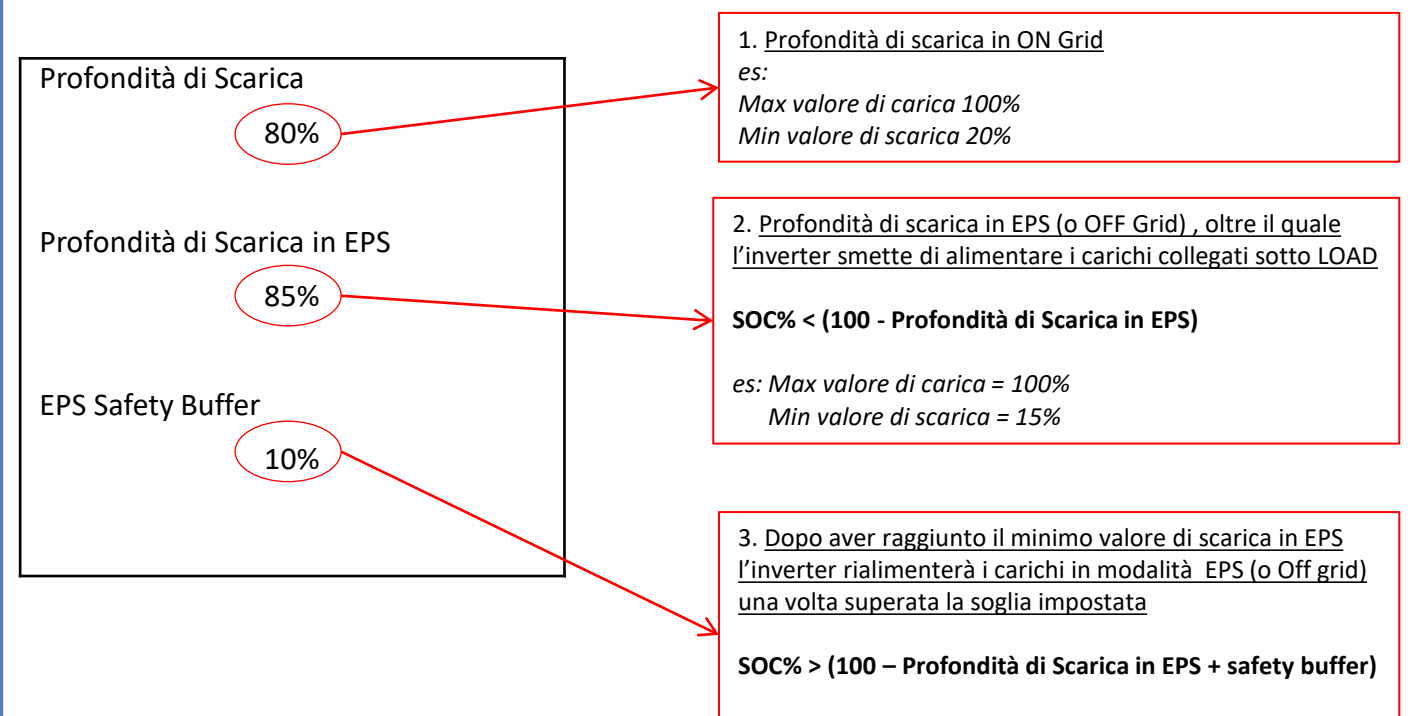

es: Valore di ri-alimentazione uscita LOAD = 26%

## 18.5 MODALITÀ DI LAVORO EPS (OFF GRID)

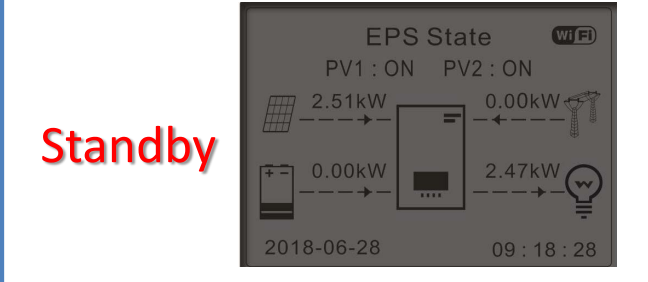

Se produzione fotovoltaica = consumo del CARICO, l'inverter HYD-ES non caricherà o scaricherà la batteria.

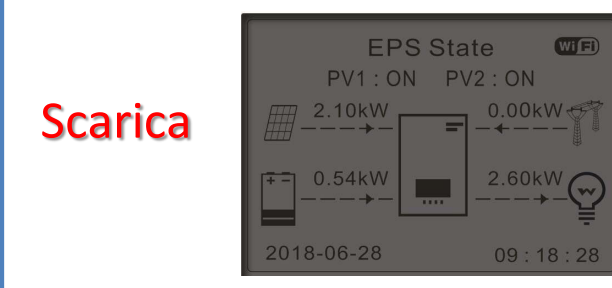

Se produzione fotovoltaica < consumo del CARICO ( $\Delta P$  > 300W), l'inverter HYD-ES scaricherà la batteria.

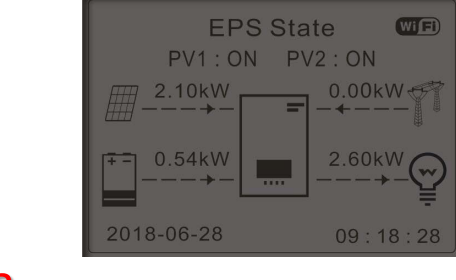

Se produzione fotovoltaica > consumo del CARICO ( $\Delta$ P > 300W), l'inverter HYD-ES caricherà la batteria.

## Carica

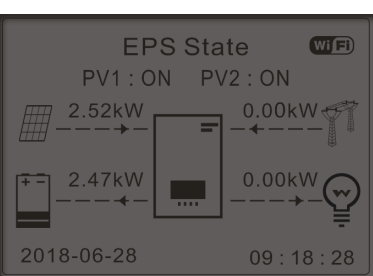

Se la produzione fotovoltaica è normale, ma il consumo del CARICO = 0, oppure se la SOC% < 100% - EPSDOD l'energia in eccesso verrà stoccata nella batteria.

#### **19.1 MODALITA' INVERTER PARALLELO - CONFIGURAZIONE**

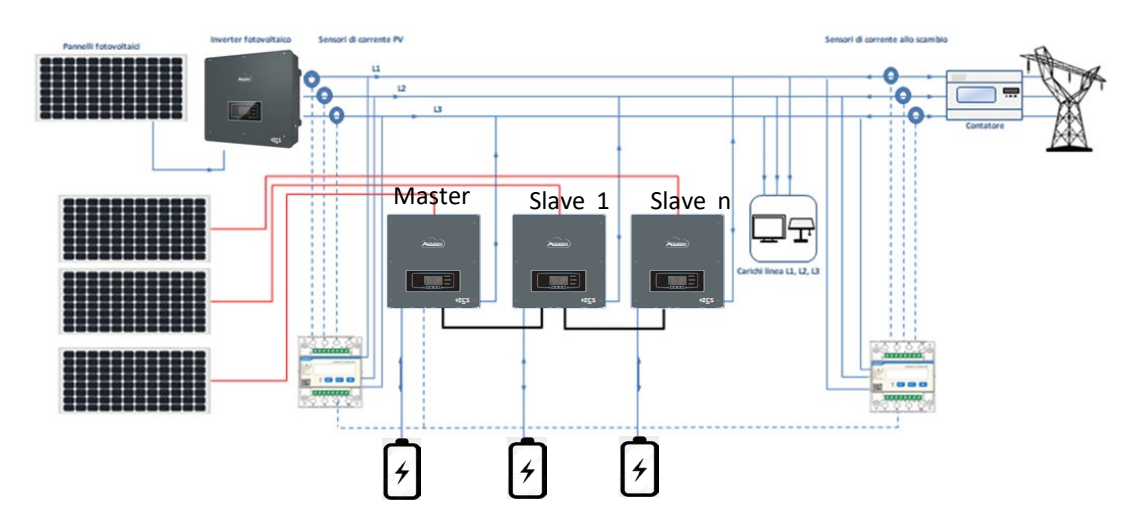

1.Gli inverter devono essere interconnessi fra loro utilizzando il cavo in dotazione nella confezione avendo cura di popolare gli ingressi come di seguito:

•Link port 0 dell'inverter Master → connesso alla resistenza di terminazione (terminale ad 8 pin)

•Link port 1 dell'Inverter Master  $\rightarrow$  Link port 0 dell'Inverter Slave 1

•Link port 1 dell'Inverter Slave 1 → Link port 0 dell'Inverter Slave 2

•Link port 1 dell'Inverter Slave 2 → Link port 0 dell'Inverter Slave 3

•...

•Link port 1 dell'Inverter Slave n-1  $\rightarrow$  Link port 0 dell'Inverter Slave n

•Link port 1 dell'inverter Slave n  $\rightarrow$  connesso alla resistenza di terminazione (terminale ad 8 pin)

Nota: le resistenze di terminazione sono fornite in dotazione

NOTA: il cavo di parallelo degli inverter fornito in dotazione ha una lunghezza di 3 metri non prolugabile.

- 2.Qualora gli inverter collegati siano della stessa taglia, è possibile parallelare le uscite LOAD al fine di alimentare lo stesso gruppo di carichi prioritari. Per far ciò è necessario utilizzare un quadro di parallelo. E' necessario accertarsi che i collegamenti tra ciascun inverter ed il quadro di parallelo abbiano:
  - la stessa lunghezza
  - la stessa sezione
  - una impedenza più bassa possibile.

Si consiglia di inserire su ciascuna linea di connessione tra inverter e quadro una protezione adeguata.

- 3.Il carico totale connesso sulle uscite LOAD dovrà essere inferiore alla somma complessiva delle potenze erogabile degli inverter in modalità EPS.
- 4.1 meter dovranno essere connessi all'Inverter Master (Primary)

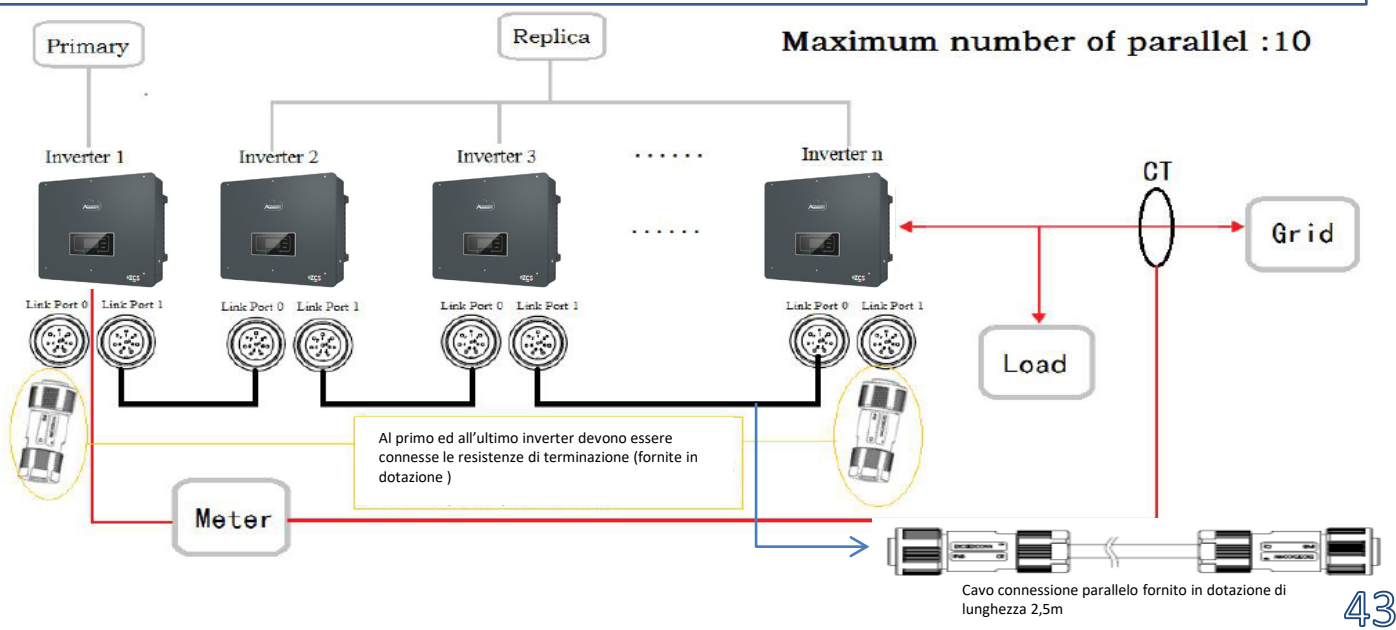

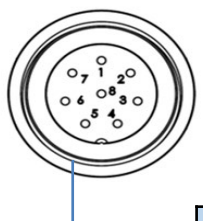

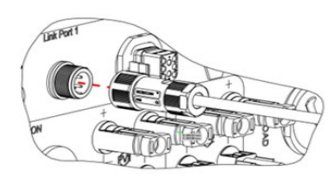

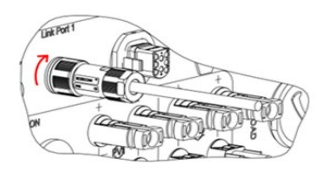

|   | PIN | Definition | Function                  | Note                              |  |
|---|-----|------------|---------------------------|-----------------------------------|--|
|   | 1   | IN SYN0    | Synchronizing signal0     |                                   |  |
|   | 2   | CANL       | CAN low data              |                                   |  |
| [ | 3   | SYN GND0   | Synchronizing signal GND0 |                                   |  |
|   | 4   | CANH       | CAN high data             | The high level of the synchronous |  |
| [ | 5   | IN_SYN1    | Synchronizing signal1     | signal is 12V                     |  |
| [ | 6   | SYN GND1   | Synchronizing signal GND1 | _                                 |  |
| [ | 7   | SYN GND2   | Synchronizing signal GND2 |                                   |  |
| [ | 8   | IN_SYN2    | Synchronizing signal2     |                                   |  |

## **19.2 MODALITA' INVERTER PARALLELO - SETTAGGI**

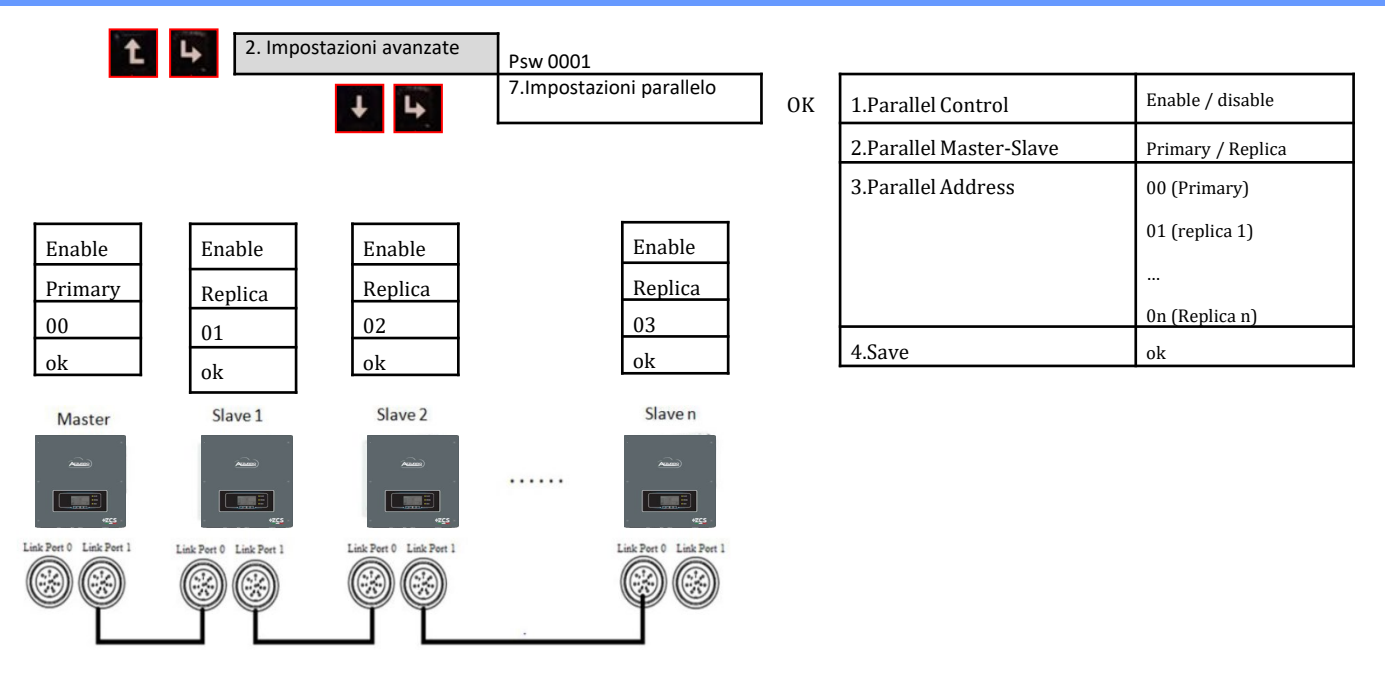

## **20. FUNZIONAMENTO SOLO FOTOVOLTAICO**

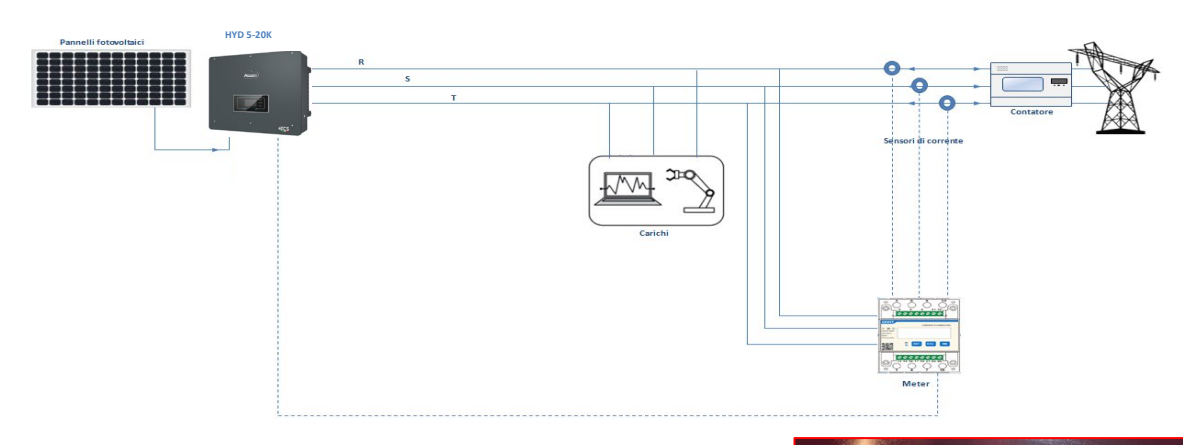

Il sistema può lavorare anche come solo inverter fotovoltaico e quindi in assenza di batterie.

In questo caso sul display saranno mostrati solamente i valori relativi a: .Produzione fotovoltaica .Consumo dei carichi .Potenza scambiata con la rete

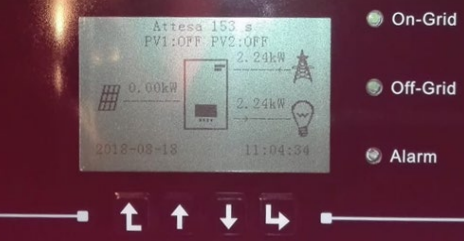

NOTA: In questo caso il cablaggio AC dovrà essere collegato sulla porta GRID

<u>4</u>4